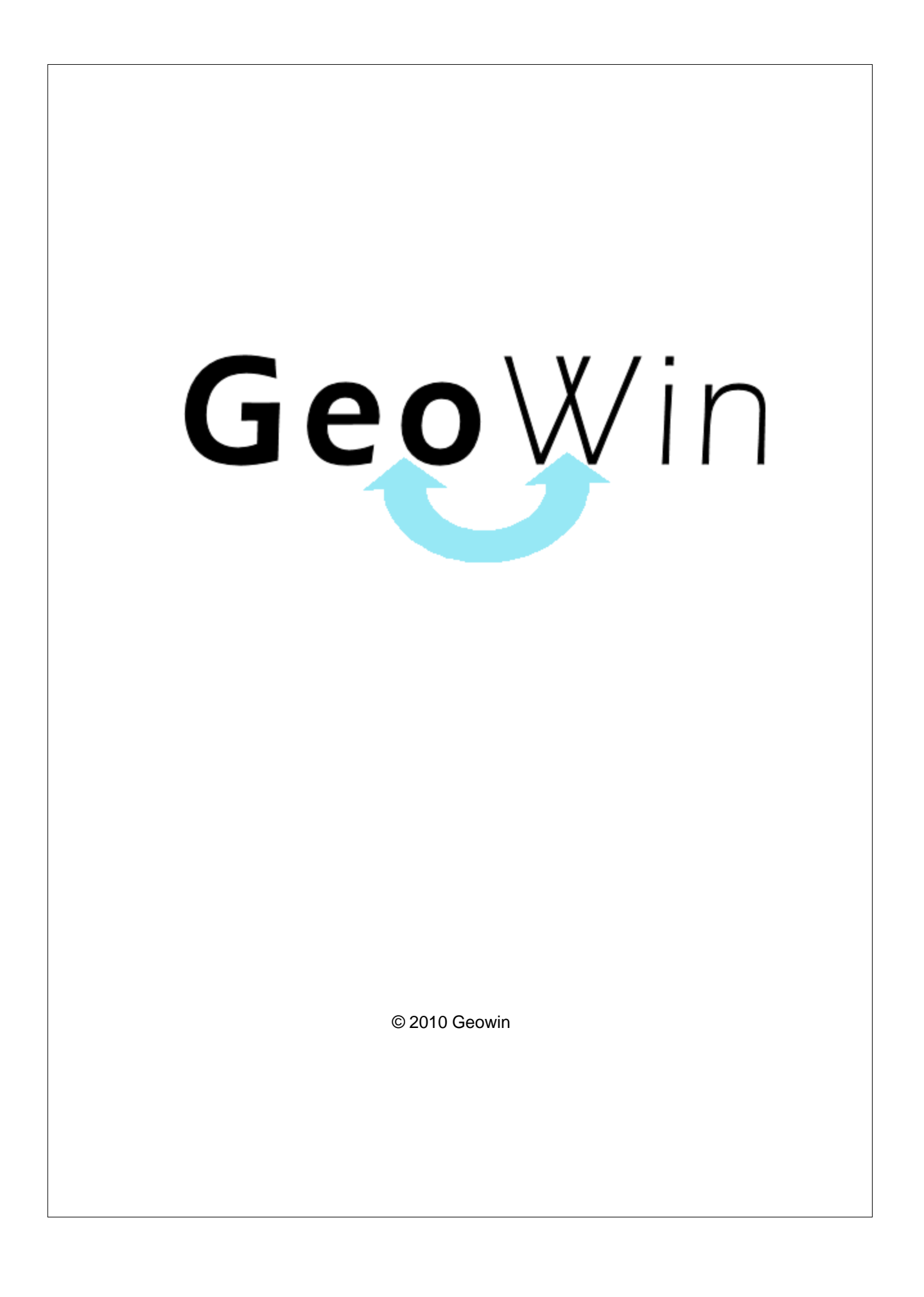

# Indice

# Capitolo I Produzione

| 1 | In generale                                  | 2  |
|---|----------------------------------------------|----|
| 2 | Segnalazioni                                 | 7  |
| 3 | Archivi                                      | 8  |
|   | Contatori                                    | 8  |
|   | Causali                                      | 9  |
|   | Tipi movimento                               | 10 |
|   | Lavorazioni                                  | 12 |
| 4 | Movimentazione                               | 14 |
| 5 | Emissione documenti                          | 20 |
| 6 | Pianificazione                               | 24 |
|   | Ordini articoli impegnati                    | 24 |
|   | Simulazione                                  | 26 |
|   | Richieste articoli impegnati in conto lavoro | 27 |
|   | Arrivo articoli in conto lavoro              | 29 |
| 7 | Produzione                                   | 32 |
|   | Produzione                                   | 32 |
|   | Definizione lotti mancanti                   | 42 |
|   | Validazione                                  | 45 |
|   | Collaudo                                     | 47 |
| 8 | Interrogazioni                               | 51 |
|   | Ordini                                       | 51 |
|   | Produzioni                                   | 54 |
|   | Produzioni giornaliere                       | 56 |
|   | Articolo presente in distinta base           | 58 |
|   | Richieste articoli in conto lavoro           | 60 |
| 9 | Visualizza movimento                         | 62 |

# Indice analitico

64

2

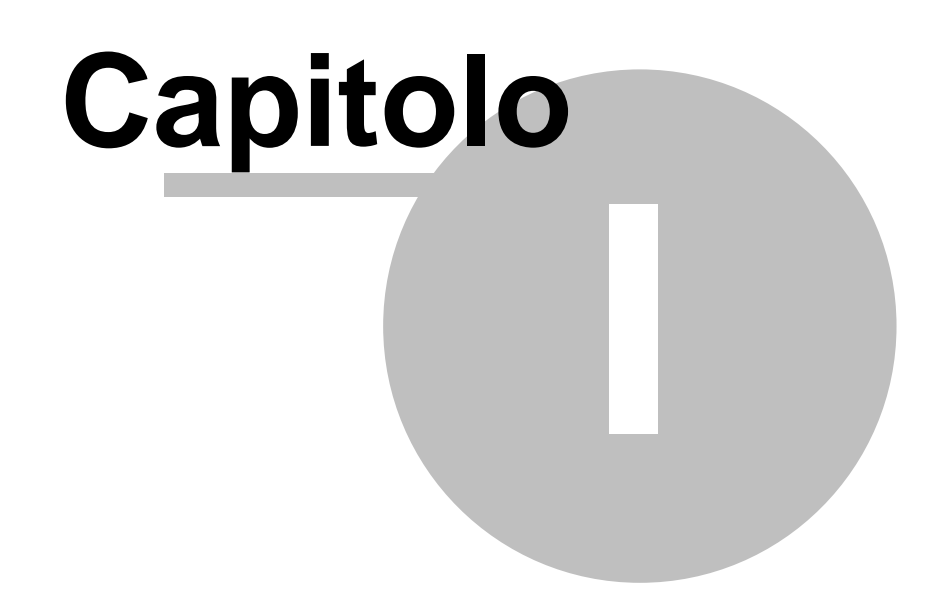

#### 2 Geowin Produzione

# 1 Produzione

# 1.1 In generale

In questo paragrafo vengono spiegate alcune funzioni comuni ai vari programmi.

Al primo utilizzo tutte le finestre si aprono nell'angolo in alto a sinistra ma è possibile spostarle in qualsiasi posto dello schermo. Alla successiva riapertura appariranno dove le avete lasciate la prima volta.

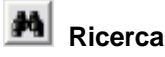

Questo pulsante è presente accanto a tutti i campi codificati, ad esempio codice cliente, magazzino, articolo ecc ecc, Premendo questo pulsante si accede alla finestra di gestione dell'archivio relativo al campo richiesto, da questa finestra è possibile definire un nuovo codice, modificare i dati e selezionare un record specifico per assegnarlo al campo in cui era richiesto

| premendo il pulsante      | 📄 Seleziona                   | o facendo doppio |
|---------------------------|-------------------------------|------------------|
| click sulla griglia prese | nte sotto al pulsante stesso. |                  |

Rubrica

Premendo si accede direttamente alla ruubrica telefonica

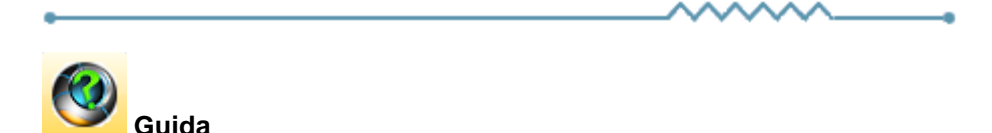

Da accesso alla pagina di questo manuale relativa alla finestra attiva. E' inoltre possibile accedere alla guida premendo un tasto del mouse in una parte qualsiasi della finestra che non contenga campi o descrizioni.

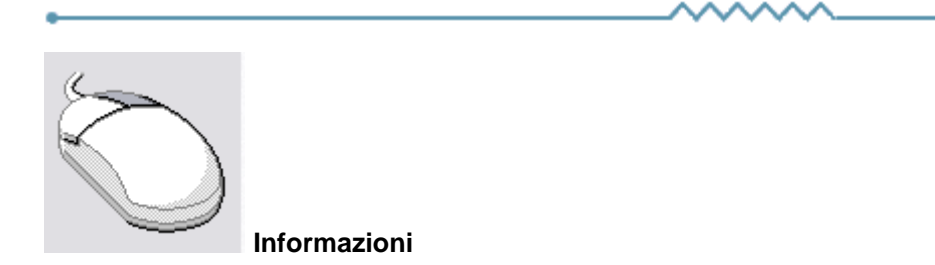

Cliccando con il tasto destro del mouse sulla descrizione di un campo o di un qualsiasi elemento della finestra si apre un riquadro che contiene delle brevi istruzioni relative all'elemento stesso. Esempio

| Partita IVA 08516400010 Codice fiscale                                                                                                    | Avviso                                                                                                    |
|----------------------------------------------------------------------------------------------------|----------------------------------------------------------------------------------------------------|
| Conto di appartenenza 18050 M CREDITI VERSO CLIENTI                                                                                                    | Esportatore abituale                                                                                                    |
| Sottoconto ricavo                                                                                                    | 🔽 Inserire in allegato                                                                                                    |
| Modalità pagamento       R30       Ricevuta Bancaria       90 gg. fine mese         Al mese       •       sposta al giorno       •       del mese successivo         Image: Se viene inserito un mese in questo campo ed un giorno nel successivo durante la fa delle date di scadenza delle rate se una rata scade nel mese indicato la data di scad viene spostata al giorno indicato del mese successivo.         Questi campi sono presenti anche nella modalità di pagamento e possono influenzar La procedura prima controlla gli spostam, enti relativi al cliente e successivamente que Ad esempio se nel cliente è inserito che al luglio le scadenza devono essere spostate e se nella modalità di pagamento è inserito che ad agosto le scadenze devono essere una rata scadente il 15 luglio scadrà il 5 settembre. | Scambio Intracomunitario  Persona  Giuridica  Fisica  ase di calcolo  lenza  si l'un l'altro.  uelli relativi alla modalità di pagamento. e al 10 del mese successivo re spostate al 5 del mese successivo |

| •         |             | ^ | ~~~~_ | •                |
|-----------|-------------|---|-------|------------------|
| Ricerca - |             |   |       |                  |
| Codice    | Descrizione |   |       |                  |
|           | · ·         |   |       | Riquadro ricerca |

Il riquadro ricerca è presente in tutte le finestre relative ad archivi della procedura, in alcuni casi sono presenti ulteriori campi di ricerca.

La ricerca viene effettuata all'interno di ogni singolo dato in qualsiasi posizione si trovino le lettere ricercate.

Inserendo una o più lettere o numeri in uno dei campi del riquadro la griglia di dati alla sinistra viene modificata in base alle lettere inserite.

|   | Codice     | Descrizione                | ^                     |  |  |  |  |
|---|------------|----------------------------|-----------------------|--|--|--|--|
| Þ | A74        | Art. 74 L. C. Ass. da ED   |                       |  |  |  |  |
|   | 74T        | Art. 74ter DMF 340/1999    |                       |  |  |  |  |
|   | A2         | Esente Art. 2 Comma 3      | ≡                     |  |  |  |  |
|   | A42        | Esente Art. 4 Comma 2      |                       |  |  |  |  |
|   | A15        | Esente Art. 15             |                       |  |  |  |  |
|   | 633        | 33 Esente art.5 Dpr 633/72 |                       |  |  |  |  |
|   | E82        | Esente Art.8 C2 DPR 633    |                       |  |  |  |  |
|   | A10        | Esente articolo 10         |                       |  |  |  |  |
|   | A26        | F/campo art. 26 c. 2/3     |                       |  |  |  |  |
|   | FC         | Fuori campo iva            |                       |  |  |  |  |
|   | 10         | Iva 10%                    |                       |  |  |  |  |
|   | I10        | Iva 10% indetraibile 100%  |                       |  |  |  |  |
|   | 12 Iva 12% |                            |                       |  |  |  |  |
|   | -          |                            | $\mathbf{\mathbf{v}}$ |  |  |  |  |

Per esempio se nel campo Descrizione si inserisce 7 la griglia

viene modificata in

#### 4 Geowin Produzione

| Codice | Descrizione              |   |
|--------|--------------------------|---|
| A74    | Art. 74 L. C. Ass. da ED |   |
| 74T    | Art. 74ter DMF 340/1999  |   |
| 633    | Esente art.5 Dpr 633/72  |   |
| AR8    | N.I. ART.8 C1 LA D633/72 |   |
|        |                          |   |
|        |                          |   |
|        |                          |   |
|        |                          |   |
|        |                          |   |
|        |                          |   |
|        |                          |   |
|        |                          |   |
|        |                          | ~ |

e al successivo inserimento di un 4 (il campo descrizione contiene 74)

| Codice | Descrizione                 | ^ |  |  |
|--------|-----------------------------|---|--|--|
| A74    | 74 Art. 74 L. C. Ass. da ED |   |  |  |
| 74T    | Art. 74ter DMF 340/1999     |   |  |  |
|        |                             |   |  |  |
|        |                             |   |  |  |
|        |                             |   |  |  |
|        |                             |   |  |  |
|        |                             |   |  |  |
|        |                             |   |  |  |
|        |                             |   |  |  |
|        |                             |   |  |  |
|        |                             |   |  |  |
|        |                             |   |  |  |
|        |                             |   |  |  |
|        |                             |   |  |  |
|        |                             | × |  |  |

Questo metodo permette di ricercare esattamente e velocemente qualsiasi dato.

16/08/2006 Campi data

I campi data permettono sia di inserire la data digitandola dalla tastiera sia di visualizzare il calendario

| •   |                          | agos | sto 2 | 2006 |     | F   |  |
|-----|--------------------------|------|-------|------|-----|-----|--|
| lun | mar                      | mer  | gio   | ven  | sab | dom |  |
| 31  | 1                        | 2    | 3     | 4    | 5   | 6   |  |
| 7   | 8                        | 9    | 10    | 11   | 12  | 13  |  |
| 14  | 15                       | Ð    | 17    | 18   | 19  | 20  |  |
| 21  | 22                       | 23   | 24    | 25   | 26  | 27  |  |
| 28  | 29                       | 30   | 31    | 1    | 2   | 3   |  |
| 4   | 5                        | 6    | 7     | 8    | 9   | 10  |  |
| í.  | <u></u> 0ggi: 19/07/2006 |      |       |      |     |     |  |

Una volta visualizzato il calendario con le frecce poste in alto è possibile cambiare mese, il giorno in grigio è quello selezionato nel campo data, cliccando su di un qualsiasi giorno il calendario viene chiuso e la data relativa scritta nel campo data. Cliccando su oggi viene selezionata la data del giorno.

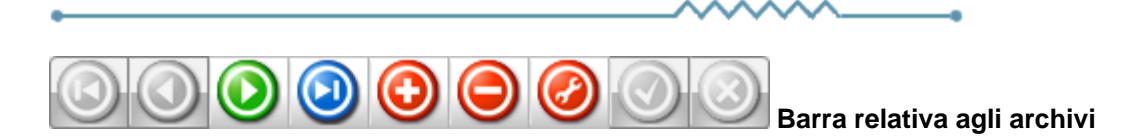

Questa barra è presente ogni qualvolta occorra lavorare sugli archivi, è composta da una serie di pulsanti. Per ognuno di essi viene data una breve spiegazione:

- Primo visualizza il primo record presente in archivio
   Precedente visualizza il record precedente a quello attualmente visualizzato
   Prossimo visualizza il record successivo a quello attualmente visualizzato
   Ultimo visualizza l'ultimo record presente in archivio
   Inserisci Permette l'introduzione di un nuovo record
   Cancella Cancella il record attualmente visualizzato richiede una conferma
   Modifica permette la modifica del record corrente viene automaticamente acceso se si apportano delle modifiche
   Aggiorna modifica o inserisce il record corrente
- Annulla annulla le modifiche o l'inserimento in corso, in caso di modifica viene ripresentato il record come si trovava prime delle modifiche
- Rinfresca In caso di utilizzo in rete, se un altro utente ha apportato delle modifiche al record, le stesse vengono aggiornate sul video

-0

# 1.2 Segnalazioni

Premendo questo pulsante si accede, tramite internet, alle pagine dedicate alla segnalazione di migliorie, richieste di modifica, segnalazioni di errore.

Se non lo avete mai utilizzato dovrete registrarvi sul sito con un nome utente ed un indirizzo email, alla conferma della registrazione Vi verrà inviata una email di conferma.

Dopo la conferma potrete entrare nel sito segnalazioni inserendo una nuova password.

Dopo l'accesso potete selezionare nel menu in alto se visualizzate le segnalazioni (Visualizza anomalia) o inserendone una nuova (Nuova anomalia).

In caso di nuova anomalia scegliete la categoria opportuna, la riproducibilità, la severità e la priorità, inserite un breve riassunto del problema e poi una spiegazione più dettagliata.

Se necessario potete allegare file ed immagini sino a 2Mb per ogni segnalazione.

Verrete informati tramite email degli sviluppi relativi.

#### Geowin Produzione

# 1.3 Archivi

#### 1.3.1 Contatori

• Le informazioni specifiche per i singoli campi sono ottenibili durante l'utilizzo del programma posizionandosi con il mouse sulla descrizione posta accanto ad un campo premendo il tasto destro del mouse.

| 🦻 Prova - Esercizio 2006 - Produzione - Contatori 📃 🔲 |        |                                  |          |                                       |  |  |  |
|-------------------------------------------------------|--------|----------------------------------|----------|---------------------------------------|--|--|--|
|                                                       |        |                                  |          | 😂 🚺 🔇 Chiudi                          |  |  |  |
|                                                       | Codice | Descrizione                      | Valore 🔺 | Ricerca                               |  |  |  |
| Þ                                                     | 40     | Arrivo merce conto lavoro        | 0 🗏      |                                       |  |  |  |
|                                                       | 10     | Confezionamento                  | 1565     |                                       |  |  |  |
|                                                       | 20     | Ordine confezionamento           | 1593     |                                       |  |  |  |
|                                                       | 21     | Ordine di produzione             | 1506     |                                       |  |  |  |
|                                                       | 11     | Produzione                       | 1502     | c. h                                  |  |  |  |
|                                                       | 30     | Richiesta materiali conto lavoro | 2        | Codice 140                            |  |  |  |
|                                                       |        |                                  |          | Descrizione Arrivo merce conto lavoro |  |  |  |
|                                                       |        |                                  |          | Valore 0                              |  |  |  |
|                                                       |        |                                  | >        |                                       |  |  |  |

Finestra dedicata all'inserimento, modifica e cancellazione dei contatori utilizzati per numerare i movimenti della produzione.

8

#### 1.3.2 Causali

 Le informazioni specifiche per i singoli campi sono ottenibili durante l'utilizzo del programma posizionandosi con il mouse sulla descrizione posta accanto ad un campo premendo il tasto destro del mouse.

| 8 | Prova  | - Esercizio 2006 - Produzione - Causali |   |                                       |
|---|--------|-----------------------------------------|---|---------------------------------------|
|   |        |                                         |   | 😂 🚺 😣 Chiudi                          |
|   | Codice | Descrizione                             |   | Ricerca                               |
| ▶ | 40     | Arrivo merce conto lavoro               |   | Codice Descrizione                    |
|   | 10     | Confezionamento                         |   |                                       |
|   | 20     | Ordine di confezionamento               |   | К < ► ► + − ▲ < × с                   |
|   | 21     | Ordine di produzione                    |   |                                       |
|   | 11     | Produzione                              |   | Cartina 40                            |
|   | 30     | Richiesta materiali conto lavoro        |   |                                       |
| L |        |                                         |   | Descrizione Arrivo merce conto lavoro |
| L |        |                                         | ~ |                                       |
| < |        | >                                       | ] |                                       |

Finestra dedicata all'inserimento, modifica e cancellazione delle causali che vengono utilizzate nella definizione dei vari tipi di movimento della produzione.

#### **Geowin Produzione**

#### 1.3.3 Tipi movimento

• Le informazioni specifiche per i singoli campi sono ottenibili durante l'utilizzo del programma posizionandosi con il mouse sulla descrizione posta accanto ad un campo premendo il tasto destro del mouse.

| 🤔 Prova                           | - Esercizio 2006 - Produzione - Tipi mov                                                                                                    | rime | ento 💷 🖂                                                                                                    |
|-----------------------------------|----------------------------------------------------------------------------------------------------|------|----------------------------------------------------------------------------------------------------|
|                                   |                                                                                                    |      | 🔿 🚺 😣 Chiudi                                                                                                    |
| Codice                            | Descrizione                                                                                                    |      | Ricerca                                                                                                    |
| 1020                              | Arrivo merce conto lavoro                                                                                                    |      | Codice Descrizione                                                                                                    |
| 5040                              | Confezionamento                                                                                                    |      |                                                                                                    |
| 1005                              | Ordine di confezionamento                                                                                                    |      |                                                                                                    |
| 1000                              | Ordine di produzione                                                                                                    |      |                                                                                                    |
| 5030                              | Produzione                                                                                                    |      | Codice 1010                                                                                                    |
| 1010                              | Richiesta materiali conto lavoro                                                                                                    |      | Dikisha sa katalak sa katalawan                                                                                                    |
|                                   |                                                                                                    |      | Conferma produzione     Conferma produzione     Conferma produzione     Conferma produzione     Conferma produzione     Conferma produzione     Conferma produzione     Conferma produzione     Conferma produzione |
| Causale<br>Contatore<br>Magazzino | 30       M       Richiesta materiali conto lavoro         30       M       Richiesta materiali conto lavoro         M       M       Richiesta materiali conto lavoro |      |                                                                                                    |
| Stampante                         | Modello Constantia                                                                                                    | a    | Richiesta materiale conto lavoro.rav 🔽 Eseguire la stampa 🔽 Anteprima                                                                                                    |

Finestra dedicata all'inserimento, modifica e cancellazione tipi di movimento di produzione.

Il modulo produzione prevede 4 tipi di movimento di base:

- Ordine di produzione
- Conferma produzione
- Richiesta articoli in conto lavoro
- Arrivo articoli in conto lavoro

Quando viene richiesta la stampante questa deve essere inserita esclusivamente nel caso esista una stampante di rete o condivisa (con lo stesso nome) visibile dagli utenti che utilizzano il modulo vendite,se non definita il documento viene stampato sulla stampante di default del computer utilizzato.

Dato che le stampe sono personalizzabili occorre definire il modello di stampa utilizzato.

La spunta dell'indicatore *Eseguire la stampa* permette di stampare immediatamente un documento appena esso viene inserito e confermato.

La spunta dell'indicatore *Anteprima* permette di visualizzare sul video la stampa e poi inviarla alla stampante.

In base al tipo di movimento selezionato appaiono dei campi aggiuntivi.

#### Ordine di produzione

10

| Tipo movimento produzione | 5040        | Confezionamento       |
|---------------------------|-------------|-----------------------|
| Modello etichetta pallets | 👝 Seleziona | Etichetta pallets.rav |

Il tipo di movimento produzione è obbligatorio in quanto al termine della lavorazione viene generato automaticamente il movimento di produzione relativo alll'articolo lavorato.

E' possibile stampare delle etichette personalizzabili da apporre sui pallets.

#### Conferma produzione e Arrivo merce in conto lavoro

| 🎾 Filatura S.r.l Esercizio 2006 - Produzione - Lavorazioni 📃 🗖 |         |                               |          |                         |  |  |  |
|----------------------------------------------------------------|---------|-------------------------------|----------|-------------------------|--|--|--|
|                                                                |         |                               |          | 😂 🚺 🛛 😣 Chiudi          |  |  |  |
| Cod                                                            | lice    | Descrizione                   |          | Ricerca                 |  |  |  |
| ▶BRC                                                           | ٧       | BROVATURA                     |          | Codice Descrizione      |  |  |  |
| 40                                                             |         | CARICA PRIMA TORSIONE         |          |                         |  |  |  |
| CO                                                             |         | CONFEZIONE E IMBALLO          |          | а < • • • • • • • « « е |  |  |  |
| 10                                                             |         | I TORSIONE DIPENDENTI CAMBIO  |          |                         |  |  |  |
| 11                                                             |         | I TORSIONE DIPENDENTI SCARICO |          | Calles PDOV             |  |  |  |
| 15                                                             |         | I TORSIONE MACCHINE           |          | Codice JBROV            |  |  |  |
| 20                                                             |         | II TORSIONE DIPENDENTI        |          |                         |  |  |  |
| 25                                                             |         | II TORSIONE MACCHINE          |          |                         |  |  |  |
|                                                                |         |                               | <b>×</b> | Descrizione BROVATURA   |  |  |  |
| Centro                                                         | o di co | sto 41 PARAFFINATURA          |          |                         |  |  |  |
| - Star                                                         | npa co  | odice a barre                 |          |                         |  |  |  |
|                                                                |         |                               |          |                         |  |  |  |
| 508                                                            | ampan   | te 🔰                          |          |                         |  |  |  |
|                                                                |         |                               |          |                         |  |  |  |

Indicare se la conferma di produzione movimenta il magazzino, normalmente in entrata/uscita

#### 1.3.4 Lavorazioni

 Le informazioni specifiche per i singoli campi sono ottenibili durante l'utilizzo del programma posizionandosi con il mouse sulla descrizione posta accanto ad un campo premendo il tasto destro del mouse.

| 9  | 🔎 Filatura S.r.l Esercizio 2006 - Produzione - Lavorazioni 📃 🔲 🔀 |                               |          |                            |  |  |  |  |
|----|------------------------------------------------------------------|-------------------------------|----------|----------------------------|--|--|--|--|
|    |                                                                  |                               |          | 😂 🚺 🛛 😣 Chiudi             |  |  |  |  |
|    | Codice                                                           | Descrizione                   | ^        | Ricerca                    |  |  |  |  |
| Þ  | BROV                                                             | BROVATURA                     |          | Codice Descrizione         |  |  |  |  |
|    | 40                                                               | CARICA PRIMA TORSIONE         |          |                            |  |  |  |  |
|    | co                                                               | CONFEZIONE E IMBALLO          |          |                            |  |  |  |  |
| IL | 10                                                               | I TORSIONE DIPENDENTI CAMBIO  |          |                            |  |  |  |  |
|    | 11                                                               | I TORSIONE DIPENDENTI SCARICO |          | Codice BROV                |  |  |  |  |
| IL | 15                                                               | I TORSIONE MACCHINE           |          |                            |  |  |  |  |
|    | 20                                                               | II TORSIONE DIPENDENTI        |          |                            |  |  |  |  |
|    | 25                                                               | II TORSIONE MACCHINE          | -        | Description PROVATION      |  |  |  |  |
| Ľ  |                                                                  |                               | <b>_</b> | Descrizione   DROVATORA    |  |  |  |  |
| G  | Centro di costo 41 PARAFFINATURA                                 |                               |          |                            |  |  |  |  |
| Г  | Stampa co                                                        | odice a barre                 |          |                            |  |  |  |  |
|    | Stampan                                                          | te                            |          | 🚴 Stampa 📃 Anteprima 📂 PDF |  |  |  |  |

Finestra dedicata all'inserimento, modifica e cancellazione delle lavorazioni utilizzate nella compilazione delle distinte base e nella fase produzione.

Il centro di costo è obbligatorio al fine di calcolare i costi con il modulo contabilità analitica.

E' possibile stampare il codice a barre relativo alla lavorazione selezionato premendo i pulsanti relativi, il modello della stampa è personalizzabile.

#### Esempio di stampa

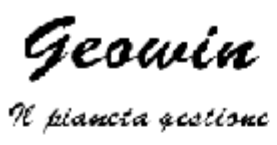

# Lavorazione

**BROV-BROVATURA** 

# 

#### **Geowin Produzione**

### 1.4 Movimentazione

14

• Le informazioni specifiche per i singoli campi sono ottenibili durante l'utilizzo del programma posizionandosi con il mouse sulla descrizione posta accanto ad un campo premendo il tasto destro del mouse.

| 🔗 Prova - Esercizio 2006 - Produzione - Movimentazione |            |                      |
|--------------------------------------------------------|------------|----------------------|
| Tipo movimento                                         | Protocollo | A Chiudi<br>Modifica |

Questa è parte della finestra che appare selezionando la movimentazione della produzione

Dopo aver inserito il tipo di movimento opportuno viene proposto il protocollo dell'ultimo movimento registrato, è possibile modificare il numero di protocollo e premere il tasto

| Modifica per modificare il movimento voluto oppure premere | 🔶 Nuovo | ed inserire un |
|------------------------------------------------------------|---------|----------------|
| nuovo movimento.                                           |         |                |

Se si inserisce da tastiera il codice del tipo movimento è necessario premere il tasto Tab sulla tastiera affinchè vengano abilitati i tasti Modifica e Nuovo

Dopo aver premuto uno dei due pulsanti la videata si modifica in base al tipo di movimento che si modifica o inserisce:

Ordine e conferma di produzione **14** Richiesta articoli in conto lavoro **16** Arrivo articoli in conto lavoro **18** 

#### Ordine e conferma di produzione

| 🔗 Prova - Esercizio 2006 - Produzione - Movimentazione         |             |               |                |             |  |  |  |  |
|----------------------------------------------------------------|-------------|---------------|----------------|-------------|--|--|--|--|
|                                                                |             |               | ٦ 🗳            | Chiudi      |  |  |  |  |
| Tipo movimento 1000 <u>p</u> <sup>1</sup> Ordine di produzione | Protocollo  | ****          | Modifica       | 🔶 Nuovo     |  |  |  |  |
| Data movimento 30/07/2006 💌                                    |             |               | annulla        | 🖌 Conferma  |  |  |  |  |
| Magazzino M                                                    |             | Data prevista | 30/07/200      | 6 💌         |  |  |  |  |
| Articolo                                                       |             |               |                |             |  |  |  |  |
| Quantità Quantità                                              | Confezioni  |               |                |             |  |  |  |  |
|                                                                |             |               |                |             |  |  |  |  |
| Tutti i campi sono obbligatori, dopo aver verificato i dati i  | premere     | Oonfern       | na<br>, in cas | o si voglia |  |  |  |  |
|                                                                |             |               |                |             |  |  |  |  |
| tornare alla richiesta del tipo movimento premere              | na indietro |               |                |             |  |  |  |  |

In casi di conferma, se il movimento è nuovo la procedura leggerà la distinta base dell'articolo

|                           | Produzione - Movime          | ntazione          |            |                  | -               |          |
|---------------------------|------------------------------|-------------------|------------|------------------|-----------------|----------|
|                           |                              |                   |            |                  | ٩ 🚯             | Chiudi   |
| Tipo movimento 1000 [24]  | Ordine di produzione         |                   | Protocollo | ****             | Modifica 🔶      | Nuovo    |
| Data movimento 30/07/2006 | T                            |                   |            |                  | 👌 Annulla 🛛 🗹 C | :onferma |
| Magazzino 400 🍂 Semil     | avorati                      |                   |            | Data prevista    | 30/07/2006      | •        |
| Articolo 110110-50-5      | M Stop-Matic                 |                   |            |                  |                 |          |
| Quantità KG               | 960 Quantità LT              | 780,4878          | Confezioni | 960              |                 |          |
| Inserisci                 |                              | 🛛 🗙 Cancella movi | mento      |                  | 🖌 Conferma mo   | vimento  |
| Codice articolo Descriz   | ione articolo                |                   |            | Quantità entrata | Quantità us     | cita 🔼   |
| 110110-50-5 Stop-M        | atic                         |                   |            | 960              |                 | 0        |
| 0000 Acqua                |                              |                   |            | 0                | 25              | 9,2      |
| 0130 E.d.t.a              | . liq. sale sodico 40%       |                   |            | 0                | 34              | 5,6 🗏    |
| 0370 Sodio id             | drossido liquido 30% - 36 Be | '                 |            | 0                | 30              | 17,2     |
| 0357 Deques               | st 2066 - Sequion 40 Na32    |                   |            | 0                |                 | 48       |

scelto e presenterà le righe che compongono il movimento

Facendo doppio click sulla riga di un articolo è possibile modificarne i dati mentre con

📑 🖛 Inserisci

è possibile inserire ulteriori articoli:

| Magazzino 200 Materie prime                          | 🖌 Conferma        |
|------------------------------------------------------|-------------------|
| Articolo 0130 E.d.t.a. liq. sale sodico 40%          | Annulla modifiche |
| Quantità KL 345,6 Quantità LL 345,6 Confezioni 345,6 | 🗙 Cancella        |
|                                                      |                   |

se state modificando o inserendo un movimento di conferma di produzione e state modificando un articolo che prevede la rintracciabilità lotti la finestra si presenterà in questo modo:

| Magazzino | 200  | Materie prime                       |           |        |         |                      | Conferma          |
|-----------|------|-------------------------------------|-----------|--------|---------|----------------------|-------------------|
| Articolo  | 0130 | E.d.t.a. liq. sale so               | idico 40% |        |         |                      | Annulla modifiche |
| Quantità  | KL   | 345,6 Quantità LL                   | 345,      | 6 Conl | fezioni | 345,6                | 🗙 Cancella        |
|           |      | ISO 9000 - Lotto utilizzato<br>Tipo | Sel. Tipo | Anno   | Numero  | Quantità disponibile |                   |
|           |      | Anno<br>Numero                      | A         | 2006   | 479     | 4409,1201            |                   |
|           |      | Azzera dati                         |           |        |         |                      |                   |

#### 16 Geowin Produzione

richiedendoVi quale lotto state utilizzando

Se stata modificando o inserendo la riga relativa all'articolo prodotto e l'articolo preveda i lotti ISO9000 sotto alla finestra suesposta apparirà anche:

| - ISO 900 | )0 - Lotto g | enerato 👘 |      |                |                 |     |            |   |
|-----------|--------------|-----------|------|----------------|-----------------|-----|------------|---|
| Anno      | 2006         | Numero    | 1704 | Del 28/11/2006 | Collaudo numero | Del | 28/11/2006 | • |
|           |              |           |      |                |                 |     |            |   |

Se state inserendo o modificando una conferma di produzione e non avete definito tutti i lotti alla

Conferma movimento la procedura esegue dei controlli e se non sono stati definiti tutti i lotti necessari vi apparirà:

| Information 🛛 🔀 |                                                              |  |  |  |  |  |
|-----------------|--------------------------------------------------------------|--|--|--|--|--|
| <b>(</b>        | Non sono stati definiti tutti i lotti utilizzati, proseguo ? |  |  |  |  |  |
|                 | <u>Y</u> es <u>N</u> o                                       |  |  |  |  |  |

in caso di risposta negativa verrà visualizzato automaticamente la riga del primo articolo che necessita della definizione del lotto.

| 🖌 Conferma                                                                       | Conferma i dati inseriti e chiude la finestra.                          |  |  |  |  |
|----------------------------------------------------------------------------------|-------------------------------------------------------------------------|--|--|--|--|
| Annulla modifiche Annulla le eventuali modifiche apportate e chiude la finestra. |                                                                         |  |  |  |  |
| 🗙 Cancella                                                                       | Cancella, dopo la richiesta di conferma, la riga selezionata.           |  |  |  |  |
| rumara di righa ina                                                              | Permette di inserire una ulteriore riga al movimento, non c'è limite al |  |  |  |  |
| numero di rigne ins                                                              | eribii.                                                                 |  |  |  |  |
| 🛛 🗙 Cancella movime                                                              | Cancella, dopo la richiesta di conferma, tutto il movimento.            |  |  |  |  |
| 🖌 Conferma movime                                                                | Conferma il movimento inserito o modificato e riporta la finestra allo  |  |  |  |  |
| stato iniziale con il                                                            | numero di protocollo avanzato di una unità in casi di inserimento.      |  |  |  |  |

#### Richiesta articoli in conto lavoro

| 🔗 Prova - Esercizio 2006 - Produzione - Movimentazione         |            |        |                       | _ 🗆 🔀             |
|----------------------------------------------------------------|------------|--------|-----------------------|-------------------|
| Tipo movimento 1010 🈥 Richiesta materiali conto lavoro         | Protocollo | ***    | \land 🗿 🚺<br>Modifica | Chiudi<br>🐟 Nuovo |
| Data movimento 30/07/2006 💌                                    |            | ,      | annulla               | 🗸 Conferma        |
| Cliente                                                        |            |        |                       |                   |
| Tutti i campi sono obbligatori, dopo aver verificato i dati pr | emere      | Onferr | na , in caso          | o si voglia       |

tornare alla richiesta del tipo movimento premere

| 🤔 Prova - Esercizio 2006 - Produzione - Movimentazione                                                                  |                  |                                                                                                   |
|----------------------------------------------------------------------------------------------------|------------------|---------------------------------------------------------------------------------------------------|
| Tipo movimento     1010     1/2     Richiesta materiali conto lavoro     Protocollo       Data movimento     30/07/2006 | ****             | Image: Chiudi     Chiudi       Modifica     Image: Nuovo       Image: Annulla     Image: Conferma |
| Cliente Y2K11 Bacchini S.r.l.                                                                                           |                  |                                                                                                   |
| ☐ ☐ Inserisci X Cancella movimento                                                                                      |                  | 🖌 Conferma movimento                                                                              |
| Codice articolo Descrizione articolo                                                                                    | Quantità entrata | Quantità uscita                                                                                   |
|                                                                                                    |                  |                                                                                                   |
|                                                                                                    |                  |                                                                                                   |
|                                                                                                    |                  |                                                                                                   |
| Premendo                                                                                                    | nissione articol | 0:                                                                                                |
| Magazzino M                                                                                                    |                  | ( carlana                                                                                         |
| Articolo                                                                                                    |                  | Annulla modifiche                                                                                 |
| Quantità 0 Confezioni                                                                                                   |                  | Cancella                                                                                          |

Torna indietro

E' possibile inserire delle descrizioni non inserendo nulla nei campi Magazzino e Articolo. Dopo aver richiamato un articolo è possibile modificare la sua descrizione solo per la riga in esame. Alla modifica di una quantità l'altra quantità ed il numero di confezioni vengono automaticamente modificate in base a quanto definito nell'articolo.

| 🖌 Conferma           | Conferma i dati inseriti e chiude la finestra.                          |
|----------------------|-------------------------------------------------------------------------|
| 👌 Annulla modifiche  | Annulla le eventuali modifiche apportate e chiude la finestra.          |
| 🗙 Cancella           | Cancella, dopo la richiesta di conferma, la riga selezionata.           |
| <b>⊒</b> ⊂ Inserisci | Permette di inserire una ulteriore riga al movimento, non c'è limite al |
| numero di righe ins  | seribili.                                                               |
| 🛛 🗙 Cancella movim   | Cancella, dopo la richiesta di conferma, tutto il movimento.            |

🗹 Conferma movimento

# Arrivo articoli in conto lavoro

| 🤗 Prova - Esercizio 2  | 2006 - Produzione - Mo        | ovime  | ntazione                |        |                |            | _ 🗆 🗙         |
|------------------------|-------------------------------|--------|-------------------------|--------|----------------|------------|---------------|
|                        |                               |        |                         |        |                | <b>a</b> 1 | Chiudi        |
| Tipo movimento 1020    | <u>jej</u> Arrivo merce conto | lavoro | Prot                    | ocollo | ****           | Modifica   | Nuovo</td     |
| Data movimento 30/0    | 7/2006 💌                      |        |                         |        |                | 👌 Annulla  | 🖌 Conferma    |
| Cliente                | 4                             |        |                         |        |                |            |               |
| Documento numero       |                               | Del    | 30/07/2006 💌            |        |                |            |               |
|                        |                               |        | _                       |        |                |            |               |
|                        |                               |        |                         |        |                |            |               |
|                        |                               |        |                         |        |                |            |               |
| T                      | ala la lista di sul su        |        |                         |        | Conferr        | na         |               |
| i utti i campi sono    | obbligatori, dopo             | aver   | verificato i dati preme | ere    | -              | , in cas   | o si voglia   |
|                        |                               |        | Torna ind               | lietro |                |            |               |
| tornare alla richiesta | a del tipo movimento          | o prei | mere                    |        |                |            |               |
| 🔗 Prova - Esercizio 1  | 2006 - Produzione - M         | ovime  | ntazione                |        |                |            |               |
|                        |                               |        |                         |        |                | <b>a</b> 6 | Chiudi        |
| Tipo movimento 1020    | Pi Arrivo merce conto         | lavoro | Prot                    | ocollo | ****           | Modifica   | 🔶 Nuovo       |
| Data movimento 30/0    | 7/2006 👤                      |        |                         |        |                | annulla    | 🖌 Conferma    |
| Cliepte V2K11          | Bacchini S r I                |        |                         |        |                |            |               |
| Documento numero       | 256                           | Del    | 30/07/2006              |        |                |            |               |
|                        |                               | DCI    | 100/07/2000             |        |                |            |               |
| ⊒⊂ Inserisci           |                               |        | 🗙 Cancella movimento    |        |                | 🖌 Confer   | rma movimento |
| Codice articolo        | Descrizione articolo          |        |                         |        | Quantità entra | ita Quar   | ntità uscita  |
|                        |                               |        |                         |        |                |            | _             |
|                        |                               |        |                         |        |                |            |               |
|                        |                               |        |                         |        |                |            |               |
|                        | 7                             | 1      |                         |        |                |            |               |
| Premendo               | <b>⊒</b> ¶⊏ Inserisci         | otto   | niamo la finestra d     | i imn  | nissione artic | olo.       |               |

| Produ                                                                                       | zione | 19                         |
|---------------------------------------------------------------------------------------------|-------|----------------------------|
| Magazzino M<br>Articolo M                                                                   | 🗸 (   | Conferma<br>ulla modifiche |
| Quantità 0 Confezioni                                                                       |       | Cancella                   |
| E' possibile inserire delle descrizioni non inserendo nulla nei campi Magazzino e Articolo. |       |                            |

Dopo aver richiamato un articolo è possibile modificare la sua descrizione solo per la riga in esame. Alla modifica di una quantità l'altra quantità ed il numero di confezioni vengono automaticamente modificate in base a quanto definito nell'articolo.

Nel caso in cui l'articolo preveda i lotti ISO9000 sotto alla finestra suesposta apparirà anche:

| - ISO 900 | )0 - Lotto gene   | erato        |            |       |             |                 |                    |           |               |    |
|-----------|-------------------|--------------|------------|-------|-------------|-----------------|--------------------|-----------|---------------|----|
| Anno      | 2006              | Numero       | 1704       | Del   | 28/11/2006  | Collaudo numero |                    | Del       | 28/11/2006    | •  |
|           |                   |              |            |       |             |                 |                    |           |               |    |
| _ √       | Conferma          | Confe        | erma i c   | dati  | inseriti e  | chiude la fine  | stra.              |           |               |    |
| 👌 An      | nulla modifi      | Annu         | illa le ev | vent  | tuali modi  | fiche apportat  | te e chiude la f   | inestra.  |               |    |
| ×         | Cancella          | Canc         | ella, do   | po l  | la richiest | a di conferma   | a, la riga selezio | onata.    |               |    |
|           | <b>a</b> ⊏ Inseri | isci         | Perme      | ette  | di inserire | e una ulteriore | e riga al movim    | ento, nor | n c'è limite  | al |
| numer     | o di righe        | e inseribili | ;          |       |             |                 |                    |           |               |    |
| $\sim$    | Cancella mo       | ovimento     | Cance      | ella, | dopo la ri  | ichiesta di co  | nferma, tutto il   | movimer   | nto.          |    |
| 🗸 o       | ionferma m        | ovimento     | .Confer    | ma    | il movime   | ento inserito c | o modificato e r   | iporta la | finestra alle | 0  |
| stato ii  | niziale co        | on il nume   | ro di pr   | otod  | collo avan  | izato di una u  | nità in casi di ir | nserimen  | nto.          |    |

# 1.5 Emissione documenti

20

• Le informazioni specifiche per i singoli campi sono ottenibili durante l'utilizzo del programma posizionandosi con il mouse sulla descrizione posta accanto ad un campo premendo il tasto destro del mouse.

| 🦻 Filatura S.r.l Esercizio    | 2006 - Produzione - Emission | e documenti                          |                                   |
|-------------------------------|------------------------------|--------------------------------------|-----------------------------------|
|                               |                              |                                      | 🗳 🚺 🔇 Chiudi                      |
| Tipo documento                |                              |                                      |                                   |
| C Ordine di produzione        | 🔘 Conferma produzione        | 🔘 Richiesta articoli in conto lavoro | C Arrivo articoli in conto lavoro |
| Data di stampa 09/10/2006     | Stampa<br>(• Generale        | C Singola                            | C Ristampa                        |
| Destinazione                  |                              |                                      |                                   |
| <ul> <li>Stampante</li> </ul> | C Video                      | C PDF                                |                                   |
| Cliente <u>pi</u>             |                              | Г                                    | Stampa definitiva                 |
| Tipo movimento                |                              | Protocollo                           | 🖌 Conferma                        |
|                               |                              |                                      |                                   |
|                               |                              |                                      |                                   |

#### Stampa Generale

Vengono stampati tutti i documenti del tipo selezionato non ancora stampati definitivamente.

#### Stampa singola e ristampa

E' possibile selezione un determinato cliente oppure visualizzare tutti i documenti da stampare o ristampare di tutti i clienti.

#### Stampa definitiva

La stampa definitiva segnala che il documento è già stato stampato.

Selezionare le scelte opportune e premere

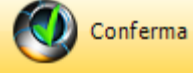

in ogni caso la videata si modifica

|                                                                  |                                        |               |                     | Produzio                     | ne           |
|------------------------------------------------------------------|----------------------------------------|---------------|---------------------|------------------------------|--------------|
| Detergenti Industriali - Esercizio                               | 2006 - Produzione - Emissione d        | ocumenti      |                     |                              |              |
|                                                                  |                                        |               |                     | ے (                          | ) 😮 o        |
| Tipo documento                                                   |                                        |               |                     |                              |              |
| <ul> <li>Ordine di produzione</li> </ul>                         | C Conferma produzione                  | C Richiesta a | rticoli in conto la | avoro 🔿 Arrivo articoli in o | conto lavoro |
| Data di stampa 31/12/2006                                        | Stampa                                 | 6             | Sinanla             | C Distance                   |              |
|                                                                  | Generale                               |               | Singola             | () Ristampa                  |              |
| Destinazione                                                     |                                        |               |                     |                              |              |
| C Stampante                                                      | Video                                  |               | O P                 | DF                           |              |
| ente pi                                                          |                                        |               |                     | 🔲 Stampa definitiva          |              |
| po movimento 🥢 🙀                                                 |                                        | Protocollo    |                     | Nodifica modello             | Conf         |
| Tipo                                                             | Numero                                 |               |                     | Data                         |              |
| 1000                                                             | 1322                                   |               |                     | 07/06/2006                   |              |
| 1000                                                             | 1323                                   |               |                     | 07/06/2006                   |              |
| 1000                                                             | 1324                                   |               |                     | 07/06/2006                   |              |
| 1000                                                             | 1325                                   |               |                     | 07/06/2006                   |              |
| 1000                                                             | 1326                                   |               |                     | 07/06/2006                   |              |
| 1000                                                             | 1327                                   |               |                     | 07/06/2006                   |              |
| 1000                                                             | 1328                                   |               |                     | 07/06/2006                   |              |
| 1000                                                             | 1329                                   |               |                     | 07/06/2006                   |              |
| 1000                                                             | 1330                                   |               |                     | 07/06/2006                   |              |
| 1000                                                             | 1331                                   |               |                     | 07/06/2006                   |              |
| 1000                                                             | 1332                                   |               |                     | 07/06/2006                   |              |
| 1000                                                             | 1333                                   |               |                     | 07/06/2006                   |              |
| 1000                                                             | 1334                                   |               |                     | 08/06/2006                   |              |
| 1000                                                             | 1335                                   |               |                     | 08/06/2006                   |              |
| 1000                                                             | 1336                                   |               |                     | 08/06/2006                   |              |
|                                                                  |                                        |               |                     |                              |              |
| Modifica                                                         |                                        |               |                     |                              |              |
| modello<br>perm                                                  | ette di modificare il mo               | ndello di st  | ampa o c            | nenerarne uno nu             | ovo pei      |
| dulo e la fase in cui sta                                        | ate lavorando ad esem                  | nio:          |                     |                              | 510 p01      |
|                                                                  | no iavorariao, aa ooorri               | ipio.         |                     |                              |              |
|                                                                  |                                        |               |                     |                              |              |
|                                                                  |                                        |               |                     |                              |              |
| ) Detergenti Industriali -                                       | Esercizio 2006 - Base - Ut             | tilità - Nuov | /o m 🕒              |                              |              |
| 🕽 Detergenti Industriali -                                       | Esercizio 2006 - Base - Ut             | tilità - Nuov | vo m 🕒              | ✓ Conferma                   |              |
| ) Detergenti Industriali -                                       | Esercizio 2006 - Base - Ut             | tilità - Nuov | vo m 🖻              | Conferma                     |              |
| Detergenti Industriali -<br>Modulo Acquisti                      | Esercizio 2006 - Base - Ut             | tilità - Nuov | vo m                | Conferma                     |              |
| Detergenti Industriali -<br>Modulo Acquisti<br>Fase Emissione do | Esercizio 2006 - Base - Ut<br>xcumenti | tilità - Nuov | vo m 🖻              | Conferma                     |              |

premendo non viene confermato il salvataggio del nuovo documento. Nel caso di stampa generale la procedura inizierà ad inviare alla stampante i vari documenti Nel caso di stampa singola o ristampa selezionare il documento interessato e fare doppio click

Descrizione modello di stampa

con il mouse.

# Esempi di stampa (personalizzabili per ogni utilizzatore)

### Ordine di produzione

**Geowin** N piancta geotione

Prova Via Nazionale 45 10046 Grugliasco (TO)

Email: info@geowin.eu http://www.geowin.eu

Ordine interno di confezionamento

| Numero 1594             | del 30/07/2006                     | data prevista 30/07/2006                                  |
|-------------------------|------------------------------------|-----------------------------------------------------------|
| Articolo: 110110-50-024 | - Stop-Matic detergente per lavast | tov. conf. (4x6)24<br>Quantità da produrre: KG 960 pari a |

| Codice<br>articolo | Descrizione<br>articolo                | U.M. | Quantità | Lotto | Variazionijuantità Convalida |
|--------------------|----------------------------------------|------|----------|-------|------------------------------|
| SC008              | Scatola E/T bianca stampata Eurotanica | UN   | 40       |       |                              |
| ETIROTOLO          | Etichetta bianca con logo rosso        | UN   | 40       |       |                              |
| ETIROTOLO          | Etichetta bianca con logo rosso        | UN   | 160      |       |                              |
| ETI002             | Etichetta bianca con tassello giallo   | UN   | 160      |       |                              |
| CA016              | Canestro It 5 leggero neutro           | UN   | 160      |       |                              |
| 110110-50-S        | Stop-Matic                             | KG   | 960      |       |                              |
|                    |                                        |      |          |       |                              |

| Tolleranze ammesse n                                               | elle pesate: |                 |                            |                            |  |  |
|--------------------------------------------------------------------|--------------|-----------------|----------------------------|----------------------------|--|--|
| da 100 a 300 ml = +/-                                              | 9gr          | da 2 a 4 kg =   | +/- 30gr (                 | da 15 a 25 kg = +/- 150gr  |  |  |
| da 301 a - 500 ml = +/-                                            | 12gr         | da 4.a 6.kg=    | +/- 50gr                   | da 25 a 50 kg = +/- 375gr  |  |  |
| da 501 a 2000 ml = +/- 15gr                                        |              | da 10 a 12 kg = | +/- 100gr                  | oltre     50 kg = +/- 1,5% |  |  |
| Rilevazione della quantità confezionata Visto rilevazione quantità |              |                 | o rilevazione quantità     |                            |  |  |
|                                                                    | Numero       | Da              | Numero nodeno confezioneto |                            |  |  |
| Scatole                                                            |              |                 |                            |                            |  |  |
| Canestri                                                           |              |                 | Numero fogli presen        | ıti                        |  |  |
| Totale bancali                                                     |              |                 | Finne -                    |                            |  |  |
| Confezioni sfuse                                                   |              |                 | Firma                      |                            |  |  |
|                                                                    |              | Annota          | zioni                      |                            |  |  |
|                                                                    |              |                 |                            |                            |  |  |
|                                                                    |              |                 |                            |                            |  |  |
|                                                                    |              |                 |                            |                            |  |  |
| PO751Rev OD AU 3                                                   |              |                 |                            |                            |  |  |

#### Richiesta articoli in conto lavoro

Prova Via Nazionale 45 10046 Grugliasco (TO)

23

Email: info@geowin.eu http://www.geowin.eu

Bacchini S.r.l. Via G.Abbate n.68 14054 Castagnole Lanze (AT)

Numero 4

del 30/07/2006

Richiesta materiale in conto lavoro

Codice articolo Descrizione articolo U.M. Quantità Canestro It.20 onu din51 Canestro It.5 blu gr.250 ONU DIN UN UN 0103 1.000 0002 500

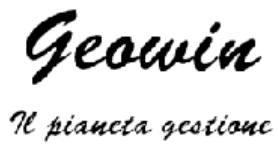

# 1.6 Pianificazione

24

#### 1.6.1 Ordini articoli impegnati

 Le informazioni specifiche per i singoli campi sono ottenibili durante l'utilizzo del programma posizionandosi con il mouse sulla descrizione posta accanto ad un campo premendo il tasto destro del mouse.

| 🤗 Prova - Esercizio 2006 - Produzione - Pianificazione | - Ordini articoli impegnati                  | - 🗆 🛛    |
|--------------------------------------------------------|----------------------------------------------|----------|
| Ordini in base alla scorta<br>Minima     C Massima     | a 🕽                                          | 😢 Chiudi |
| Magazzino M                                            | Data ordini 30/07/2006 🗵 Data prevista 🛛 / / | 15       |
| Tipo movimento ordini 🗾 🧖                              | 🦵 Conferma automatica 🛛 🖌 🗸                  | Conferma |
|                                                        |                                              |          |

Questa procedura permette di generare automaticamente degli ordini di produzione, vengono valutate per ogni articolo presente nel magazzino selezionato:

- Le giacenze di magazzino
- la quantità dovute ad impegni per ordini di vendita e produzione
- le quantità in ordini di produzione antecedenti e non ancora evasi
- la scorta (minima o massima) in base al mese in cui si richiede la consegna se definita
- il lotto minimo di acquisto se definito

In base a questi parametri vengono preparati degli ordini di produzione.

Se esistono dei prodotti che hanno lavorazioni successive ad esempio la preparazione di un prodotto e quindi il suo confezionamento occorre partire dal magazzini dei prodotti finiti e passare man mano ai magazzini che contengono i vari semilavorati.

Dopo avere inserito i dati richiesti premendo verrà presentata un finestra simile a questa:

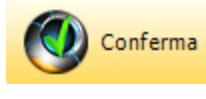

, dopo una breve elaborazione

.

| Ordini in base alla scort  | _                                                                         |           |                  | <b>a f</b>          | Chiudi     |
|----------------------------|---------------------------------------------------------------------------|-----------|------------------|---------------------|------------|
| • Minima                   | C Massima                                                                 |           |                  |                     |            |
| Magazzino slt 🧳            | Semilavorato tinto Data                                                   | ordini 30 | )/10/2007 15 Dat | ta prevista 08/11/2 | 2007       |
| Tipo movimento ordini 🛛    | TINT [j/] Ordine di Tintura                                               |           | 🔽 Conferma auto  | omatica             | Conferma   |
| Stampa elenco              | Antep                                                                     | ima       |                  | 应                   | PDF        |
| Doppio click per conferma  | re / annullare conferma 🥢 Modifica riga                                   | _         | Conferma ordini  | Stampa ordini       | 🛛 😢 Chiudi |
| Codice articolo            | Descrizione articolo                                                      | UN        | Da ordinare      | Data prevista       | Conferma   |
|                            |                                                                           | KG        | 0,34             | 08/11/2007          | *          |
| -180.620R                  | RITORTO PE 76 X 2 COLORE 620                                              | NG.       |                  |                     |            |
| 3-180.620R<br>3-008.507RSP | RITORTO PE 76 X 2 COLORE 620<br>RITORTO PE 1100 X 3 COLORE 507 NON PARAFF | IN KG     | 0,02             | 08/11/2007          | *          |

Vengono presentati gli articoli che dovrebbero essere ordinati.

Selezionando una riga e facendo doppio click con il mouse si conferma o meno la conferma dell'ordine relativo all'articolo in riga

| Premendo 🥏 Moo              | lifica riga è possibile r                     | modificare i dati della rig   | a selezionata   |
|-----------------------------|-----------------------------------------------|-------------------------------|-----------------|
| Articolo 110110-50-024      | Stop-Matic detergent                          | e per lavastov, conf. (4x6)24 |                 |
| Quantità<br>Reale 0<br>Lott | Impegnata 60.000<br>to minimo di riordino 229 | Ordinata 960<br>Scorta O      | Teorica -59.040 |
| Quantità in ordine KG       | 59.112                                        | 0                             | 👌 Annulla       |
| Confezioni                  | 2463 Data previs                              | ta 03/08/2006 💌               | 🖌 Conferma      |

Quando abbiamo terminato le nostre scelte possiamo premere <u>Conferma ordini</u> e la procedura provvederà a creare gli ordini confermati ed eventualmente stampare gli ordini interni.

# Esempio di stampa elenco

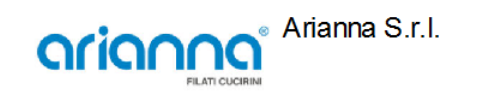

Ordini di lavorazione

Т

| Codice       | Descrizione                        | UM | Da ordinare | UM  | Da ordinare |
|--------------|------------------------------------|----|-------------|-----|-------------|
| B-008.507RSP | RITORTO PE 1100 X 3 COLORE 507 NON | KG | 0,02        | RC  | 0           |
| B-010.412RK  | RITORTO PE 940 X3 COLORE 412 N.P.  | KG | 7,82        | RC  | 4           |
| B-010.608R   | RITORTO PE 940 X3 COLORE 608       | KG | 5,65        | RC  | 3           |
| B-010.620RK  | RITORTO PE 940 X3 COLORE 620 N.P.  | KG | 7,82        | RC  | 4           |
| B-010.695RK  | RITORTO PE 940 X3 COLORE 695 N.P.  | KG | 7,8         | RC  | 4           |
| B-010.713R   | RITORTO PE 940 X 3 COLORE 713      | KG | 1,8         | RC  | 1           |
|              |                                    |    | 4.10        | RC- |             |

#### Geowin Produzione

#### 1.6.2 Simulazione

26

 Le informazioni specifiche per i singoli campi sono ottenibili durante l'utilizzo del programma posizionandosi con il mouse sulla descrizione posta accanto ad un campo premendo il tasto destro del mouse.

| 🔗 Prova - | Esercizio 2006 - Produzion | e - Pianificazior | ne - Simulazione |              |
|-----------|----------------------------|-------------------|------------------|--------------|
|           |                            |                   |                  | 🔊 🚺 🔇 Chiudi |
| Magazzino | 14                         |                   |                  |              |
| Articolo  | *                          |                   |                  |              |
| Quantità  | 0,00                       | Quantità          | 0,00             | ✓ Conferma   |
|           |                            |                   |                  |              |

Questa fase permette di simulare una produzione, visualizzare e verificare se ci sono le materie prime per poterla effettuare.

Dopo avere inserito i dati richiesti premendo simile a questa:

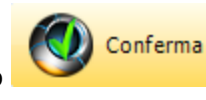

verrà presentata un finestra

| Prova - Esercizio 2006 - Produzione - Pianificazione - Simulazione 📃 🗆 🔀                                                                                                    |                            |                                                                                               |                                                       |                                                                       |                                                                          |                                                       |                                                                        |    |  |  |
|----------------------------------------------------------------------------------------------------|----------------------------|-----------------------------------------------------------------------------------------------|-------------------------------------------------------|-----------------------------------------------------------------------|--------------------------------------------------------------------------|-------------------------------------------------------|------------------------------------------------------------------------|----|--|--|
|                                                                                                    |                            |                                                                                               |                                                       |                                                                       |                                                                          | 5                                                     | 🚺 🚯 Chiu                                                               | di |  |  |
| Magazzino 400 🙀 Semilavorati                                                                                                    |                            |                                                                                               |                                                       |                                                                       |                                                                          |                                                       |                                                                        |    |  |  |
| Articolo 110110-50-5 👪 Stop-Matic                                                                                                    |                            |                                                                                               |                                                       |                                                                       |                                                                          |                                                       |                                                                        |    |  |  |
| Quantità KG 1.000 Quantit                                                                                                    | à LT                       | 813                                                                                           |                                                       |                                                                       |                                                                          |                                                       | 🖌 Conferma                                                             |    |  |  |
|                                                                                                    |                            |                                                                                               |                                                       |                                                                       |                                                                          |                                                       | •                                                                      | ┛, |  |  |
| 🚵 Stampa                                                                                                    |                            | 🖾 Anteprima                                                                                   |                                                       |                                                                       | 5 PDF                                                                    |                                                       | 🔀 Chiu                                                                 |    |  |  |
|                                                                                                    |                            |                                                                                               |                                                       |                                                                       |                                                                          |                                                       |                                                                        | di |  |  |
| Mag Codice articolo Descrizione articolo                                                                                                    | UN                         | Occorrente                                                                                    | <br>Mancante                                          | Reale                                                                 | Impegnata                                                                | Ordinata                                              | Teorica                                                                |    |  |  |
| Mag         Codice articolo         Descrizione articolo           200         0000         Acqua                                                                                                    | UN<br>KL                   | Occorrente 270,000000                                                                         | Mancante                                              | Reale                                                                 | Impegnata<br>21.927,308300                                               | Ordinata<br>0,000000                                  | Teorica<br>478.445,901200                                              |    |  |  |
| Mag         Codice articolo         Descrizione articolo           200         0000         Acqua           200         0130         E.d.t.a. liq. sale sodico 40%                                                                                                    | UN<br>KL<br>KL             | Occorrente<br>270,000000<br>360,000000                                                        | Mancante<br>0,000000<br>0,000000                      | Reale<br>500.373,209500<br>4.309,120100                               | Impegnata<br>21.927,308300<br>3.024,031300                               | Ordinata 0,000000 0,000000                            | Teorica<br>478.445,901200<br>1.285,088800                              |    |  |  |
| Mag         Codice articolo         Descrizione articolo           200         0000         Acqua           200         130         E.d.t.a. liq, sale sodico 40%           200         0370         Sodio idrossido liquido 30% - 36 Be'                                                     | UN<br>KL<br>KL             | Occorrente<br>270,000000<br>360,000000<br>320,000000                                          | Mancante<br>0,000000<br>0,000000<br>0,000000          | Reale<br>500.373,209500<br>4.309,120100<br>8.690,595700               | Impegnata<br>21.927,308300<br>3.024,031300<br>3.680,030600               | Ordinata<br>0,000000<br>0,000000<br>0,000000          | Teorica<br>478.445,901200<br>1.285,088800<br>5.010,565100              |    |  |  |
| Mag         Codice articolo         Descrizione articolo           200         0000         Acqua           200         0130         E.d.t.a. ilq, sale sodico 40%           200         0370         Sodio idrossido liquido 30% - 36 Be'           200         0357         Sequion 40 Na32 | UN<br>KL<br>KL<br>KL<br>KL | Occorrente           270,000000           360,000000           320,000000           50,000000 | Mancante 0,000000 0,000000 0,000000 0,000000 0,000000 | Reale<br>500.373,209500<br>4.309,120100<br>8.690,595700<br>591,888100 | Impegnata<br>21.927,308300<br>3.024,031300<br>3.680,030600<br>527,741300 | Ordinata 0,000000 0,000000 0,000000 0,000000 0,000000 | Teorica<br>478.445,901200<br>1.285,088800<br>5.010,565100<br>64,146800 | di |  |  |

Vengono visualizzate le quantità necessarie per la produzione richiesta con le esistenze dei vari articoli occorrenti.

Esempio di stampa

Geowin Prova

N pianeta gestione

Simulazione produzione Magazzino 400 - Articolo 110110-50-S - Stop-Matic

| n pran                       | the factorie                                                                                      |                      |                                                     |                                              |                                                              |                                                             | 30/07/2006 18.0                              | 6.41 Pag. 1                                                 |
|------------------------------|---------------------------------------------------------------------------------------------------|----------------------|-----------------------------------------------------|----------------------------------------------|--------------------------------------------------------------|-------------------------------------------------------------|----------------------------------------------|-------------------------------------------------------------|
| Codice                       | Descrizione                                                                                       | UM                   | Occorrente                                          | Mancante                                     | Reale                                                        | Impegnata                                                   | Ordinata                                     | Teorica                                                     |
| 0000<br>0130<br>0370<br>0357 | Acqua<br>E.d.t.a. liq. sale sodico 40%<br>Sodio idrossido liquido 30% - 36 Be'<br>Sequion 40 Na32 | KL<br>KL<br>KL<br>KL | 270,000000<br>360,000000<br>320,000000<br>50,000000 | 0,000000<br>0,000000<br>0,000000<br>0,000000 | 500.373,209500<br>4.309,120100<br>8.690,595700<br>591,888100 | 21.927,308300<br>3.024,031300<br>3.680,030600<br>527,741300 | 0,000000<br>0,000000<br>0,000000<br>0,000000 | 478.445,901200<br>1.285,088800<br>5.010,565100<br>64,146800 |

#### 1.6.3 Richieste articoli impegnati in conto lavoro

 Le informazioni specifiche per i singoli campi sono ottenibili durante l'utilizzo del programma posizionandosi con il mouse sulla descrizione posta accanto ad un campo premendo il tasto destro del mouse.

| 🏓 Prova - Esercizio 2006 - Produzione - Richie | ste articoli impegnati in conto lavoro     |                |
|------------------------------------------------|--------------------------------------------|----------------|
|                                                |                                            | 🔊 🚹 🛛 😣 Chiudi |
| Magazzino Magazzino                            | Data richieste 30/07/2006 IS Data consegna | 11 3           |
| Tipo movimento richiesta 🥢 🍂                   | 🦵 Conferma automatica                      | 🖌 Conferma     |
|                                                |                                            |                |

Questa procedura permette di generare automaticamente le richieste di articoli in conto lavoro al prorio cliente, vengono valutate per ogni articolo presente nel magazzino selezionato:

- Le giacenze di magazzino
- la quantità dovute ad impegni per ordini di vendita e produzione
- le quantità in ordini di produzione antecedenti e non ancora evasi
- la scorta (minima o massima) in base al mese in cui si richiede la consegna se definita
- il lotto minimo di acquisto se definito

In base a questi parametri viene preparata la rchiesta.

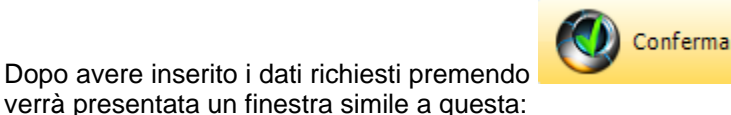

, dopo una breve elaborazione

| 🤧 Prova - Esei       | rcizio 2006 - Produzione - Richiest                                                    | e articoli | impegnat     | ti in cont | to lavoro |                   |             |  |
|----------------------|----------------------------------------------------------------------------------------|------------|--------------|------------|-----------|-------------------|-------------|--|
|                      |                                                                                        |            |              |            |           | ٩                 | 😢 Chiudi    |  |
| Magazzino 750        | Nicolazzi conto lavoro                                                                 | Data r     | richieste 3  | 0/07/2006  | 15 Data c | onsegna 05/09/200 | 06 <u>I</u> |  |
| Tipo movimento rich  | Tipo movimento richiesta 1010 🙀 Richiesta materiali conto lavoro 🔽 Conferma automatica |            |              |            |           |                   |             |  |
| Doppio click per cor | nfermare / annullare conferma                                                          | 0          | Modifica rig | ja         | 🗸 Conferm | a richiesta       | 😣 Chiudi    |  |
| Codice articolo      | Descrizione articolo                                                                   |            |              | Reale      | Teorica   | Da ordinare       | Conferma    |  |
| ZZ21001802-R         | Etichetta Brillavetro retro                                                            |            |              | 280        | -224      | 224               | *           |  |
| ZZ22001710           | Flacone 250ml Elimina Muffa                                                            |            |              | -18        | -18       | 18                | *           |  |
| ZZ21001741           | Flacone PE grigio lt.1 C/Fines.                                                        |            |              | 3          | -495      | 495               | *           |  |
| ZZ21001728           | Tappo salvabimbo blu art.452                                                           |            |              | -1.466     | -1.466    | 1.466             | *           |  |
|                      |                                                                                        |            |              |            |           |                   |             |  |

Vengono presentati gli articoli che dovrebbero essere richiesti.

Selezionando una riga e facendo doppio click con il mouse si conferma o meno la conferma dell'articolo in riga

Premendo

🧭 Modifica riga

è possibile modificare i dati della riga selezionata

| Articolo Flacone PE grig                                                          | gio lt.1 C/Fines.                                                                                                |                                                                                             | 🔄 Annulla 🛛 🖌 Confer                  |
|-----------------------------------------------------------------------------------|----------------------------------------------------------------------------------------------------|---------------------------------------------------------------------------------------------|---------------------------------------|
| Quantità                                                                          |                                                                                                    |                                                                                             |                                       |
| Reale 3                                                                           | Impegnata 498                                                                                                    | Ordinata 0                                                                                  | Teorica -495                          |
| Ouantità in ordine                                                                | 495                                                                                                    | Lott                                                                                        | o minimo di riordino 0                |
| ,                                                                                 |                                                                                                    |                                                                                             |                                       |
| Quando abbiamo to<br>preve elaborazione                                           | erminato le nostre scelte<br>è ci apparirà la seguent                                                            | e possiamo premere<br>e videata:                                                            | Conferma richiesta , dop              |
| Quando abbiamo to<br>reve elaborazione                                            | erminato le nostre scelte<br>ci apparirà la seguent                                                              | e possiamo premere<br>le videata:                                                           | Conferma richiesta , dop              |
| Quando abbiamo to<br>preve elaborazione<br>Prova - Esercizio 2                    | erminato le nostre scelt<br>e ci apparirà la seguent<br>2006 - Produzione - Richieste                            | e possiamo premere<br>te videata:<br>articoli impegnati in con                              | Conferma richiesta , dop<br>to lavoro |
| Quando abbiamo to<br>preve elaborazione<br>Prova - Esercizio 2<br>Magazzino 750 🔊 | erminato le nostre scelto<br>e ci apparirà la seguent<br>2006 - Produzione - Richieste<br>Nicolazzi conto lavoro | e possiamo premere<br>te videata:<br>articoli impegnati in con<br>Data richieste 30/07/2006 | Conferma richiesta , dop<br>to lavoro |

Modifica richiesta richiesta <u>Conferma richiesta</u> conferma la richiesta stampando il documento se previsto.

🖌 Conferma richiesta

🛞 Modifica richiesta

### 1.6.4 Arrivo articoli in conto lavoro

 Le informazioni specifiche per i singoli campi sono ottenibili durante l'utilizzo del programma posizionandosi con il mouse sulla descrizione posta accanto ad un campo premendo il tasto destro del mouse.

| Prova - Esercizio 2006 - P                                 | roduzione - Arrivo articoli in conto lavoro                                                                      |                                |
|------------------------------------------------------------|----------------------------------------------------------------------------------------------------|--------------------------------|
|                                                            |                                                                                                    | 🖨 🚺 🙆 Chiudi                   |
|                                                            | T and                                                                                                    |                                |
| Cliente                                                    | <u>29</u>                                                                                                    | Data arrivo 30/07/2006 15      |
| Tipo movimento generato                                    | <u>M</u>                                                                                                    | 🔽 Conferma totale 🛛 🖌 Conferma |
|                                                            |                                                                                                    |                                |
|                                                            |                                                                                                    |                                |
|                                                            |                                                                                                    |                                |
|                                                            |                                                                                                    |                                |
|                                                            |                                                                                                    |                                |
|                                                            | Conferma                                                                                                    |                                |
| Dopo avere inserito i dat                                  | i richiesti premendo                                                                                             | , verrà presentata un finestra |
| simile a questa:                                           |                                                                                                    |                                |
| <u></u>                                                    |                                                                                                    |                                |
| Prova - Esercizio 2006 - P 🖓                               | roduzione - Arrivo articoli in conto lavoro                                                                      |                                |
|                                                            |                                                                                                    | 🗢 🚺 Chiudi                     |
| at a                                                       |                                                                                                    |                                |
| Cliente ji 2K20                                            | Incolazzi                                                                                                    | Data arrivo 30/07/2006 15      |
| Tipo movimento generato 1020                               | Arrivo merce conto lavoro                                                                                        | 🔽 Conferma totale 🧹 Conferma   |
|                                                            |                                                                                                    | Charles 1                      |
|                                                            |                                                                                                    |                                |
| Mag. Codice articolo                                       | Descrizione articolo                                                                                             | UM Quantită                    |
|                                                            |                                                                                                    |                                |
|                                                            |                                                                                                    |                                |
|                                                            |                                                                                                    |                                |
|                                                            |                                                                                                    |                                |
| r                                                          |                                                                                                    |                                |
| 2006 1010                                                  | Jmero movimento Data movimento Stato                                                                             | ∃⊂ Inserisci                   |
| 1010                                                       |                                                                                                    |                                |
|                                                            |                                                                                                    | 🖌 Conferma documento           |
|                                                            |                                                                                                    |                                |
|                                                            |                                                                                                    | a Annulla                      |
| ji<br>Anima da anima a sa sa sa sa sa sa sa sa sa sa sa sa | and the second second second second second second second second second second second second second second second |                                |

dove ci vengono presentate tutte le richieste fatte al cliente selezionato non ancora esaudite. facendo doppio click sulla riga relativa ad un ordine la finestra si modifica ulteriormente:

#### Geowin Produzione

| Arova - Esercizio 2006 - Pr          | oduzione - Arrivo articoli in conto lavoro |                                |
|--------------------------------------|--------------------------------------------|--------------------------------|
|                                      |                                            | 🔿 🚺 Chiudi                     |
| Cliente Y2K20                        | Micolazzi                                  | Data arrivo 30/07/2006 🔟       |
| Tipo movimento generato 1020         | Arrivo merce conto lavoro                  | 🔽 Conferma totale 🛛 🖌 Conferma |
|                                      |                                            | 😣 Chiudi                       |
| Mag. Codice articolo                 | Descrizione articolo                       | UM Ouantità                    |
|                                      |                                            |                                |
|                                      |                                            |                                |
|                                      |                                            |                                |
|                                      |                                            |                                |
|                                      |                                            |                                |
| Esercizio Tipo movimento Nur         | nero movimento 🛛 Data movimento 🔤 Stato    | ∃⊏ Inserisci                   |
| 2006 1010                            | 7 30/07/2006                               |                                |
|                                      |                                            | 🗸 Conferma documento           |
|                                      |                                            |                                |
|                                      |                                            | Appulla                        |
| J                                    |                                            |                                |
| Codice articolo Descrizione articolo | Quantità 🔼                                 |                                |
| ZZ21001728 Tappo salvabimbo l        | olu art.452 1466,0067                      |                                |
| ZZ21001741 Flacone PE grigio lt      | .1 C/Fines. 495,0062                       |                                |
| ZZ21001802-R Etichetta Brillavetro   | 224                                        | Chiudi                         |
| ZZZUU1710 Flacone 250ml Elimi        | na Mutta 18,0067                           |                                |
|                                      |                                            |                                |
|                                      | ~                                          |                                |

in pratica ci presenta gli articoli che fanno parte della richiesta selezionata, un ulteriore doppio click sull'articolo che intendiamo come arrivato:

|                 |                                 |           |   |                             | Annulla    |
|-----------------|---------------------------------|-----------|---|-----------------------------|------------|
| Codice articolo | Descrizione articolo            | Quantità  | ^ | Codice ZZ21001802-R         |            |
| ZZ21001728      | Tappo salvabimbo blu art.452    | 1466,0067 |   | Etichetta Brillavetro retro |            |
| ZZ21001741      | Flacone PE grigio lt.1 C/Fines. | 495,0062  |   |                             |            |
| ZZ21001802-R    | Etichetta Brillavetro retro     | 224       |   | Quantità da confermare      | 224        |
| ZZ22001710      | Flacone 250ml Elimina Muffa     | 18,0067   | ≣ | Quantità confermata 224     |            |
|                 |                                 |           |   |                             |            |
|                 |                                 |           | ~ | annulla 👔                   | 🖌 Conferma |

a questo punto possiamo o modificare la quantità arrivata o confermare quella proposta.

Nel caso in cui l'articolo preveda i lotti ISO9000 sotto alla finestra suesposta apparirà anche:

| - ISO 900 | )0 - Lotto g | enerato 👘 👘 |      |                |                 |     |            |   |
|-----------|--------------|-------------|------|----------------|-----------------|-----|------------|---|
| Anno      | 2006         | Numero      | 1704 | Del 28/11/2006 | Collaudo numero | Del | 28/11/2006 | • |

A questo punto abbiamo simuliamo di aver confermato parzialmente la richiesta

30

|            |                   |                |                          |           | Produzione                                                                                                    | 31          |
|------------|-------------------|----------------|--------------------------|-----------|----------------------------------------------------------------------------------------------------|-------------|
| 🄗 Prova    | a - Esercizio 200 | 6 - Produzione | - Arrivo articoli in con | to lavoro |                                                                                                    | _ 🗆 🗙       |
|            |                   |                |                          |           | <b>a 0</b>                                                                                                    | Chiudi      |
| Cliente    | Y2K20             | Mico           | lazzi                    |           | Data arrivo 30/07/2006                                                                                                    | 15          |
| Tipo movim | ento generato 102 | 20 M Arriv     | o merce conto lavoro     |           | 🔽 Conferma totale 🚽                                                                                                    | 🖊 Conferma  |
|            |                   |                |                          |           |                                                                                                    | 😢 Chiudi    |
| Mag. C     | odice articolo    | Descrizione    | articolo                 |           | UM                                                                                                    | Quantità 🔼  |
| 750 Z2     | 21001802-R        | Etichetta Bri  | llavetro retro           |           | UN                                                                                                    | 224         |
| 750 Z2     | 21001741          | Flacone PE g   | grigio lt.1 C/Fines.     |           | UN ·                                                                                                    | 495,0062 —  |
|            |                   |                |                          |           |                                                                                                    | =           |
| Esercizio  |                   | Numero movima  | ento Data movimento      | Stato     |                                                                                                    |             |
| 2006       | 1010              | 7              | 30/07/2006               | *         |                                                                                                    | sensu       |
|            |                   |                |                          |           |                                                                                                    | a documento |
|            |                   |                |                          |           | a Ar                                                                                                    | nulla       |
|            |                   |                |                          |           | and the second second s |             |

possiamo inserire ulteriori articoli o descrizioni nel documento che stiamo componendo **⊒**⊂ Inserisci premendo

Quando abbiamo terminato non ci resta che premere Conferma documento

Trattandosi di un DDT da fornitore ci vengono richiesta ancora alcuni dati:

| Data documento   | 11 15 | Ι | 🖌 Conferma |
|------------------|-------|---|------------|
| Numero documento |       |   | lndietro   |

# 1.7 Produzione

#### 1.7.1 Produzione

 Le informazioni specifiche per i singoli campi sono ottenibili durante l'utilizzo del programma posizionandosi con il mouse sulla descrizione posta accanto ad un campo premendo il tasto destro del mouse.

Questa procedura è stata progettata per essere utilizzata sul posto di lavoro e permette di:

- dare ai dipendenti tutte le informazioni necessarie per una corretta lavorazione
  - o quantita dell'articolo da produrre
  - o elenco degli articoli da utilizzare
     o quantità degli articoli da utilizzare
  - o quantita degli articoli da utilizzare
  - istruzioni specifiche per la lavorazione
  - o composizione dei pallets del prodotto finito
- stampare i documenti necessari alla lavorazione da eseguire
- rilevare i tempi di preparazione al lavoro (ore indirette) e di lavoro effettivo (ore dirette)

| Arrova - Esercizio 2006 - Produzione |                 |              |
|--------------------------------------|-----------------|--------------|
|                                      |                 | 🗿 🚺 🔕 Chiudi |
| Dal 01/01/2006 3 Al 31/07/2006 3     |                 |              |
| Tipo movimento M                     |                 |              |
| Magazzino M                          | 🔽 Solo validati | 🖌 Conferma   |
|                                      |                 |              |
|                                      |                 |              |

Il Tipo movimento è obbligatorio e deve essere un Ordine di produzione, Magazzino non è

obbligatorio, dopo avere inserito i dati richiesti premendo finestra simile a questa:

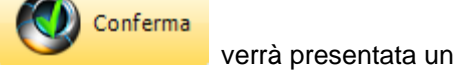

| Produzione                                                                                                 | 33     |
|----------------------------------------------------------------------------------------------------|--------|
| Prova - Esercizio 2006 - Produzione                                                                        |        |
|                                                                                                    | riudi  |
| Dal 30/07/2006 IB Al 30/07/2006 IB                                                                         |        |
| Tipo movimento 1000 M Ordine di produzione                                                                 |        |
| Magazzino 🔽 Magazzino 🔽 Solo validati 🗸 Confer                                                             | ma     |
| Calendario Lavorazione 🚫 Ch                                                                                | iudi 📗 |
| Stampa 🖉 Anteprima 🖉 PDF 🖉 Inizio 📔 Programma 🛞 Fine                                                       |        |
| 🖏 Stampa etichetta pallets 🛛 🖓 Composizione pallets 🖉 🛄 Quantità / lotti utilizzati 🖉 📓 Ricalcola quantità |        |
| Data prevista Anno Numero Mag. Codice articolo Descrizione UN Quantità Sta                                 | :0     |
| 30/07/2006 2006 1507 400 110110-50-5 Stop-Matic KG 960                                                     |        |
|                                                                                                    |        |
|                                                                                                    | !      |

Dove vengono elencati tutti gli ordini previsti tra le date selezionate.

|              | Calendario — |                       |       |
|--------------|--------------|-----------------------|-------|
| Collogamonti | 🚴 Stampa     | 卢 Anteprima           | 📐 PDF |
|              | ets 🛛 🖳      | ) Stampa etichetta pa | llets |

La gestione della produzione avviene tramite il riquadro

| Lavorazione                                        |                               |
|----------------------------------------------------|-------------------------------|
| 💭 Quantità / lotti utilizzati 📄 Ricalcola quantità |                               |
| Collegamenti Programma 🛞 Inizio                    | 🗐 Quantità / lotti utilizzati |
| 📰 Ricalcola quantità 🛞 Fine                        |                               |
| 📔 Programma                                        |                               |

dopo aver selezionato un articolo dall'elenco presentato premendo questo pulsante è possibile visualizzare il programma di lavorazione

| Stop-Matio  | : Quantità<br>visto per la lavorazione 1 ore 55 minuti | KG    | 960        | 8  | 🖕 Stampa 🛛 😣 Chiu | ıdi |
|-------------|--------------------------------------------------------|-------|------------|----|-------------------|-----|
| Magazzing   | Descrizione                                            | Гим Г | Quantità   | ШМ | Quantità          |     |
| 200         | Acqua                                                  | KL    | 259,200000 | LL | 259,200000        | n.  |
| 200         | E.d.t.a. liq. sale sodico 40%                          | KL    | 345,600000 | LL | 265,846200        |     |
| 200         | Sodio idrossido liquido 30% - 36 Be'                   | KL    | 307,200000 | LL | 307,200000        |     |
| 200         | Dequest 2066 - Sequion 40 Na32                         | KL    | 48,000000  | LL | 48,000000         |     |
| *** Istruz  | ioni ***                                               |       |            |    |                   | ~   |
| 07/06/200   | 06                                                     |       |            |    |                   |     |
| - Inserire  | i componenti come da ricetta                           |       |            |    |                   |     |
| - Verificar | e che sia limpido per scaricare                        |       |            |    |                   |     |
| **** FINE   | EISTRUZIONI ****                                       |       |            |    |                   |     |
|             |                                                        |       |            |    |                   |     |

che indica i materiali occorrenti con le relative quantità e le eventuali istruzioni specifiche, inoltre è possibile stamparlo:

Geowin Prova

N piancta gestione

#### Programma lavorazione

Articolo Stop-Matic Quantità KG 960

| Tem  | po previsto per la lavorazione 1 ore 55 minuti |    |            | 31/07/2006 9 | .59.33 Pag. 1 |
|------|------------------------------------------------|----|------------|--------------|---------------|
| Mag. | Descrizione                                    | UM | Quantità   | UM           | Quantità      |
| 200  | Acqua                                          | KL | 259,200000 | LL           | 259,200000    |
| 200  | E.d.t.a. liq. sale sodico 40%                  | KL | 345,600000 | LL           | 265,846200    |
| 200  | Sodio idrossido liquido 30% - 36 Be'           | KL | 307,200000 | LL           | 307,200000    |
| 200  | Dequest 2066 - Sequion 40 Na32                 | KL | 48,000000  | LL           | 48,000000     |

\*\*\* Istruzioni \*\*\* 07/06/2006

- Inserire i componenti come da ricetta

- Verificare che sia limpido per scaricare

\*\*\*\* FINE ISTRUZIONI \*\*\*\*

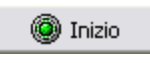

dopo aver selezionato un articolo dall'elenco presentato premendo questo pulsante appare una finestra di questo tipo:

| Articolo Stop-Matic              |                |                   |               | 😢 Chiudi   |
|----------------------------------|----------------|-------------------|---------------|------------|
| Inserisci riga                   | 👌 Annulla      | 🖌 Conferma        | Cancella riga |            |
| Macchinario (2003)<br>Dipendente | Miscelatore 1  | 200 lt            |               |            |
| Lavorazione 10                   | Miscelazione i | non difficoltosa  |               |            |
| Data inizio lavoro               | 31/07/2006 💌   | Ora inizio lavoro | 9.41.28       | 🕝 Adesso   |
| Macchinario                      | Dipendente     | Lavorazione       | Data inizio   | Ora inizio |
| 0003                             |                | 10                | 31/07/2006    | 09.41      |
|                                  |                |                   |               |            |

ci vengono proposti in automatico sia Macchinario che Lavorazione dato che nella distinta base li avevamo definiti

Data e ora inizio lavoro vengono proposti in base all'orologio del computer

Dopo avere inserito il *Dipendente* si conferma, è possibile definire più di un dipendente con orari di inizio lavoro diversi, per esempio un dipendente inizia a preparare i materiali e, quando ha finito, gli altri dipendenti iniziano a lavorare:

| Articolo Stop-Matic |                |                   |                 | 😢 Chiudi       |
|---------------------|----------------|-------------------|-----------------|----------------|
| Inserisci riga      | 🛛 👌 Annulla    | 🖌 Conferma        | 🔀 Cancella riga |                |
| Macchinario         | *              |                   |                 |                |
| Dipendente 99       | Gabriella      |                   |                 |                |
| Lavorazione 10      | Miscelazione i | non difficoltosa  |                 |                |
| Data inizio lavoro  | 31/07/2006 💌   | Ora inizio lavoro | 9.49.32 +       | 🕝 Adesso       |
| Macchinario         | Dipendente     | Lavorazione       | Data inizio     | Ora inizio 🛛 🔺 |
|                     | 99             | 87                | 31/07/2006      | 09.20          |
|                     | 99             | 10                | 31/07/2006      | 09.49          |
| 0003                | 98             | 10                | 31/07/2006      | 09.50          |
|                     |                |                   |                 | =              |
|                     |                |                   |                 |                |
|                     |                |                   |                 |                |
|                     |                |                   |                 |                |
|                     |                |                   |                 | ~              |
|                     |                |                   |                 |                |

dato che la procedura per l'inserimento delle righe successive alla prima ripropone la stessa data

e ora del primo dipendente con il pulsante Adesso i campi data ed ora vengono impostati in base all'orologio del computer.

E' possibile definire macchinari e lavorazioni diverse per dipendenti diversi.

Dopo questa fase nella colonna Stato della videata principale appare una I ad indicare che è iniziata la lavorazione del prodotto.

🛄 Quantità / lotti utilizzati -

dopo aver selezionato un articolo dall'elenco presentato premendo questo pulsante appare una finestra di questo tipo:

Produzione

37

| Articolo da produrre                                                    | rticolo da produrre Stop-Matic |                  |                |                                                             |                |                                                             |                |                                                         |                |                                                         | Chiu        |
|-------------------------------------------------------------------------|--------------------------------|------------------|----------------|-------------------------------------------------------------|----------------|-------------------------------------------------------------|----------------|---------------------------------------------------------|----------------|---------------------------------------------------------|-------------|
| Articolo utilizzato                                                     | Acqua                          | Acqua Ubicazione |                |                                                             |                |                                                             |                |                                                         |                |                                                         |             |
| Quantità prevista                                                       | KL 259,                        | 200000           |                | LL 259,20                                                   | 0000           | 0                                                           |                |                                                         |                |                                                         |             |
| Quantità utilizzata                                                     | KL 🗌                           | 0,000            | 000            | u                                                           | 0              | ,000000 🗸 Coni                                              | ferm           | a quantità riga                                         |                |                                                         |             |
|                                                                         | ,                              |                  |                | ,                                                           |                |                                                             |                |                                                         |                |                                                         |             |
|                                                                         |                                |                  |                |                                                             |                |                                                             |                |                                                         |                |                                                         |             |
|                                                                         |                                |                  |                |                                                             |                |                                                             |                |                                                         |                |                                                         |             |
|                                                                         |                                |                  |                |                                                             |                |                                                             |                |                                                         |                |                                                         |             |
|                                                                         |                                |                  |                |                                                             |                |                                                             |                |                                                         |                |                                                         |             |
| Mag Articolo                                                            |                                |                  | цм             | Quantità prevista                                           | Lum            | Quantità prevista                                           | LIM            | Quantità utilizzata                                     | цм             |                                                         |             |
| Mag, Articolo                                                           |                                | (                |                | Quantità prevista<br>259.20000                              | UM             | Quantità prevista                                           | UM             | Quantità utilizzata                                     | UM             | Quantità utilizzata<br>0.00000                          |             |
| Mag. Articolo<br>200 Acqua<br>200 E.d.t.a. liq. s                       | ale sodico 40%                 | 6                | UM<br>KL<br>KL | Quantità prevista<br>259,200000<br>345,600000               | UM             | Quantità prevista<br>259,200000<br>265,846154               | UM<br>KL<br>KL | Quantità utilizzata<br>0,000000<br>0,000000             | UM<br>LL<br>LL | Quantità utilizzata<br>0,000000<br>0,000000             | · ^<br>)    |
| Mag. Articolo<br>200 Acqua<br>200 E.d.t.a. liq. s<br>200 Sodio idrossic | ale sodico 40%                 | %<br>- 36 Be'    | UM<br>KL<br>KL | Quantità prevista<br>259,200000<br>345,600000<br>307,200000 | UM<br>LL<br>LL | Quantità prevista<br>259,200000<br>265,846154<br>307,200000 | UM<br>KL<br>KL | Quantità utilizzata<br>0,000000<br>0,000000<br>0,000000 | UM<br>LL<br>LL | Quantità utilizzata<br>0,000000<br>0,000000<br>0,000000 | )<br>)<br>) |

dove vengono elencati tutti i materiali necessari alla lavorazione, le quantità utilizzate sono inizialmente tutte a zero, basta un doppio click sulla riga selezionata per confermare la quantità

prevista oppure premere 🗹 Conferma quantità riga

Se un articolo prevede la rintracciabilità dei lotti la finestra viene modificata nel seguente modo

| Articol | lo da produrre  |            |                                                 | Matic  |       |          |       |       |             |            |        |                           | <b>(2)</b> | hiudi |                  |          |
|---------|-----------------|------------|-------------------------------------------------|--------|-------|----------|-------|-------|-------------|------------|--------|---------------------------|------------|-------|------------------|----------|
| Articol | lo utilizzato   | Deques     | t 2066 - Sequior                                | n 40 M | Va32  |          |       |       | Ubio        | azione     |        |                           |            |       |                  |          |
| Quant   | ità prevista    | KL         | 48,000000                                       |        | LL    | 4        | 8,000 | 000   |             |            |        |                           |            |       |                  |          |
| Quant   | ità utilizzata  | KL         | 48,000000 LL 48,000000 🗸 Conferma quantità riga |        |       |          |       |       |             |            |        |                           |            |       |                  |          |
|         |                 |            | 000 - Lotto utiliz:                             | zato   |       |          |       |       |             |            |        |                           |            | _     |                  |          |
|         |                 | Tipo       |                                                 |        |       | Sel.     | Tipo  |       | Anno        | Nume       | ro     | Quantità disponit         | bile       | ^     |                  |          |
|         |                 | Anno       |                                                 |        |       |          | Α     |       | 2006        | 3          | 320    |                           | 30         |       |                  |          |
|         |                 | Numer      | 0                                               |        |       |          | А     | :     | 2006        | 5          | 01     | 5                         | 500        |       |                  |          |
|         |                 |            | 🗙 Azzera dati                                   |        |       |          |       |       |             |            |        |                           |            | •     |                  |          |
| Mar     | Autoria         |            |                                                 | LINA   | A     |          |       | 1.164 | Our and the | 2          | 1.16.4 | Accessible and the second | 1.18.4     |       |                  |          |
| Mag.    | Articolo        |            |                                                 | UM     | Quant | ica prev | vista | UM    | Quantic     | a prevista | UM     | Quantita utilizzata       | UM         | Quan  | icica Ucilizzata | <u> </u> |
| 200     | Acqua           |            |                                                 | KL     | 2     | 259,200  | 0000  | LL    | 25          | 59,200000  | KL     | 259,200000                | LL         |       | 259,200000       |          |
| 200     | E.d.t.a. liq. s | ale sodic  | o 40%                                           | KL     | 3     | 345,600  | 0000  | LL    | 26          | 65,846154  | KL     | 345,600000                | LL         |       | 265,846154       |          |
| 200     | Sodio idrossio  | lo liquido | 30% - 36 Be'                                    | KL     | 3     | 307,200  | 0000  | LL    | 30          | )7,200000  | KL     | 307,200000                | LL         |       | 307,200000       |          |
| 200     | Dequest 2066    | 6 - Sequi  | on 40 Na32                                      | KL     |       | 48,000   | 0000  | LL    | 4           | 18,000000  | KL     | 48,000000                 | LL         |       | 48,000000        |          |
|         |                 |            |                                                 |        |       |          |       |       |             |            |        |                           |            |       |                  |          |

permettendo l'identificazione del lotto utilizzato, se non si è in grado di definirlo subito è possibile farlo in un secondo tempo dalla fase Definizione lotti mancanti 42

In questo caso specifico abbiamo 2 possibilità o selezionare il secondo lotto oppure utilizzate il primo per finirlo e il secondo per arrivare alla quantità desiderata.

Supponendo di seguire la seconda ipotesi nel momento in cui confermiamo il primo lotto con quantità inferiore alla prevista la procedura ci avvisa

| Inform | ation 🛛 🔀                                                                                    |
|--------|----------------------------------------------------------------------------------------------|
| į      | Quantità inferiore a quella movimentata, si vuole utilizzare un'altro lotto oltre a questo ? |
|        | Yes No                                                                                       |

se la nostra risposta è positiva la videata precedente viene modificata in questo modo:

| Articolo da produrre |                                           |        | Stop-Matic  | :           |     |              |            |            |                        |             | <b>3</b> C          | :hiuc |
|----------------------|-------------------------------------------|--------|-------------|-------------|-----|--------------|------------|------------|------------------------|-------------|---------------------|-------|
| Articolo Utilizzato  | Dequest 2066 - Sequio                     | n 40 P | Ia32        |             |     | UDIC         | azione     |            |                        |             |                     |       |
| Quantità prevista    | KL 18,000000                              |        | LL          | 14,400      | 000 |              |            |            |                        |             |                     |       |
| Quantità utilizzata  | KL 18,00                                  | 0000   | ш           |             | 14, | 400000       | 🗸 Con      | ferm       | a quantità riga        |             |                     |       |
|                      | ISO 9000 - Lotto utiliz<br>Tipo<br>Anno 0 | zato - | Sel         | . Tipo<br>A | ;   | Anno<br>2006 | Nume       | ero<br>i01 | Quantità disponil<br>ț | oile<br>500 |                     |       |
|                      | Azzera dati                               |        |             |             |     |              |            |            |                        |             |                     |       |
| Mag. Articolo        |                                           | UM     | Quantità pr | revista     | UM  | Quantit      | à prevista | UM         | Quantità utilizzata    | UM          | Quantità utilizzata | ^     |
| 200 Acqua            |                                           | KL     | 259,2       | 200000      | LL  | 25           | 9,200000   | KL         | 259,200000             | LL          | 259,200000          |       |
| 200 E.d.t.a. liq. s  | ale sodico 40%                            | KL     | 345,6       | 500000      | LL  | 26           | 5,846154   | KL         | 345,600000             | LL          | 265,846154          |       |
| 200 Sodio idrossi    | do liquido 30% - 36 Be'                   | KL     | 307,2       | 200000      | LL  | 30           | 7,200000   | KL         | 307,200000             | LL          | 307,200000          |       |
| 200 Dequest 206      | 6 - Sequion 40 Na32                       | KL     | 30,0        | 000000      | LL  | 2            | 4,000000   | KL         | 30,000000              | LL          | 24,000000           |       |
| 200 Dequest 206      | 6 - Sequion 40 Na32                       | KL     | 18,0        | 000000      | LL  | 1            | 4,400000   | KL         | 18,000000              | LL          | 14,400000           |       |
|                      |                                           |        |             |             |     |              |            |            |                        |             |                     |       |

in pratica ha modificato la quantità della riga esistente per adattarsi alla quantità che era presente nel lotto ed ha creato una nuova riga con la quantità mancante.

Dopo questa fase nella colonna Stato della videata principale appare

- \* se non sono state definite tutte le quantità utilizzate e tutti i lotti
- Q se sono state definite tutte le quantità ma non tutti i lotti

📰 Ricalcola quantità 🛛

E' stata prevista questa fase nel caso in cui, per un qualsiasi motivo la quantità effettivamente prodotto sia diversa da quella prevista nell'ordine.

dopo aver selezionato un articolo dall'elenco presentato premendo questo pulsante appare una finestra di questo tipo:

| Confermando verrar<br>dei componenti occo<br>in base alla disponibi | nno rica<br>rrenti e<br>lità del i | lcolare tutte le quantità<br>dell'articolo da produrre<br>componente | 🔊 Annulla | 🖌 Conferma |
|---------------------------------------------------------------------|------------------------------------|----------------------------------------------------------------------|-----------|------------|
| Quantità prevista                                                   | KG                                 | 960                                                                  |           |            |
| Quantità disponibile                                                | KG                                 | 960,00                                                               | 7         |            |

Inserendo una quantità diversa la procedura ricalcola tutti i componenti utilizzati.

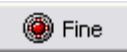

dopo aver selezionato un articolo dall'elenco presentato premendo questo pulsante appare una finestra di questo tipo:

| Articolo Globex universale     |                 |                    | 👌 Ann        | ulla 🖌 🗸 Conferma |
|--------------------------------|-----------------|--------------------|--------------|-------------------|
| Macchinario                    |                 |                    |              |                   |
| Dipendente 99 Gabri            | ella            |                    |              |                   |
| Lavorazione 21 Riem            | imento in linea |                    |              |                   |
| Data fine lavoro 09/10/200     | 5 💌 Oraf        | ine lavoro 11.44.4 | 2 🕂          | 🕝 Adesso          |
| 0 🚺 Rottura canestro           |                 |                    |              |                   |
| Inattività<br>Ore 0 1/2 Minuti | 0 1 Motivo      | sto macchina       | C Mancanza e | elettricità       |
|                                | C Man           | canza prodotti     | C Altro      |                   |
| Macchinario Dipendente         | Lavorazione     | Data fine          | Ora fine     | Inattività        |
| 99                             | 21              | 09/10/2006         | 11.44        | 0                 |
|                                |                 |                    |              |                   |

dove è possibile definire la data e l'ora della fine lavoro, viene proposta automaticamente la data ed ora dell'orologio del computer per tutti i dipendenti che hanno partecipato alla lavorazione con la possibilità di modifica.

Il campo **Rotture canestro** appare solo se per la lavorazione in esame è stato definita la rilevazione di un'inconveniente.

E' anche possibile definire dei tempi di Inattività che non andranno ad influire sui tempi di lavoro del prodotto ma sulle ore indirette.

| ٧ | Conferma |  |
|---|----------|--|
|---|----------|--|

Premendo se è prevista la rintracciabilità lotti per l'articolo prodotto la procedura visualizza il numero di lotto assegnato

| Geowin 🛛 🔀                      |
|---------------------------------|
| Lotto generato: P / 2006 / 1680 |
| ОК                              |

e l'articolo sparisce dall'elenco degli ordini di produzione.

Se nei Legami stampa lotti è stata prevista la stampa automatica del documento relativo al lotto questo verrà stampato contestualmente.

| - Calendar | io  |             |       |                                                 |
|------------|-----|-------------|-------|-------------------------------------------------|
| 🛛 🚴 Sta    | mpa | 卢 Anteprima | 🔼 PDF | esegue la stampa di tutte le lavorazioni tra le |

date selezionate, esempio di stampa:

| Geowin         |        | Pro∨a       | Pro∨a<br>Programma Ordine di produzione |            |         |            |  |  |  |  |
|----------------|--------|-------------|-----------------------------------------|------------|---------|------------|--|--|--|--|
| N pianeta gest | ionc   |             |                                         | 31/07/2006 | 9.12.22 | Pag.       |  |  |  |  |
| Data prevista  | Mag.   | Codice      | Descrizione                             | UM         | Quant   | tità Stato |  |  |  |  |
| 30/07/2006     | 400    | 110110-50-S | Stop-Matic                              | KG         |         | 960        |  |  |  |  |
|                |        |             |                                         |            |         |            |  |  |  |  |
|                |        |             |                                         |            |         |            |  |  |  |  |
|                |        |             |                                         |            |         |            |  |  |  |  |
| Composizione n | allets |             |                                         |            |         |            |  |  |  |  |

permette di visualizzare, se definito, come deve essere composto il pallets del prodotto finito:

|                                                 |                |                 |       | 😢 Chiudi       |
|-------------------------------------------------|----------------|-----------------|-------|----------------|
| Composizione pallets<br>Pallets Palettes 70×120 |                |                 |       |                |
| Numero piani 2                                  | Confezioni per | rpiano 14       | Piani | NON incrociati |
| Quantità per confezione                         | 12             | Totale quantità | 336   |                |

🎨 Stampa etichetta pallets

dopo aver selezionato un articolo dall'elenco presentatoStampe le etichette da posizionare sopra ai pallets, le stampe sono personalizzabili, eccone un esempio:

| Geowi                    | n    | Prova | 8 0326                  | 10 131081    |
|--------------------------|------|-------|-------------------------|--------------|
| Prodotto<br>Stop - Matic | lone |       | N.                      | di           |
| Confezioni per piano     | 8    |       | Quantità per confezione | 20           |
| Piani                    | 3    |       | Totale quantità         | 480          |
|                          | -    |       | Totale confezioni       | 24           |
| Lotto di produzione      | 1566 |       | Data confezionamento    | 31 luglio 06 |
| Operatore Patrizia       | 3    |       | Visto                   |              |

### 1.7.2 Definizione lotti mancanti

 Le informazioni specifiche per i singoli campi sono ottenibili durante l'utilizzo del programma posizionandosi con il mouse sulla descrizione posta accanto ad un campo premendo il tasto destro del mouse.

| 🤗 Prova - Esercizio 2006 - Produzione - Definizione lotti |              |
|-----------------------------------------------------------|--------------|
|                                                           | 🗳 🚺 😣 Chiudi |
| Tipo movimento M                                          |              |
| Magazzino M                                               | 🖌 Conferma   |
|                                                           |              |

Il Tipo movimento è obbligatorio e deve essere una Conferma di produzione, Magazzino non è

obbligatorio, dopo avere inserito i dati richiesti premendo verrà presentata un finestra simile a questa:

| 🦻 Prova -                          | 🖻 Prova - Esercizio 2006 - Produzione - Definizione lotti 📃 🗖 🔀 |        |      |                 |                                      |       |              |          |   |  |
|------------------------------------|-----------------------------------------------------------------|--------|------|-----------------|--------------------------------------|-------|--------------|----------|---|--|
|                                    |                                                                 |        |      |                 |                                      |       | ٩            | Chiud    | i |  |
| Tipo movimer                       | to 50                                                           | 30     | 4    | Produzione      |                                      |       |              |          |   |  |
| Magazzino 🕅 🏟 🖌 🗸 Conferma         |                                                                 |        |      |                 |                                      |       |              |          |   |  |
| Doppio click per definizione lotti |                                                                 |        |      | [               | 😓 Stampa 📝 Anteprima                 | 😕 PDF |              | 🕽 Chiudi |   |  |
| Prodotto il                        | Anno                                                            | Numero | Mag. | Codice articolo | Descrizione                          | UN    | Quantità     | Stato    |   |  |
| 19/07/2006                         | 2006                                                            | 1499   | 400  | 110130-N5-S     | Profuma bene deodorante assorbiodori | KG    | 50,000000    | L        |   |  |
| 19/07/2006                         | 2006                                                            | 1501   | 400  | B5043           | CalcStop - Elimina calcare           | KL    | 470,000000   | L        |   |  |
| 19/07/2006                         | 2006                                                            | 1502   | 400  | 110100-50-5     | Lavalemon                            | KG    | 1.500,000000 | L        |   |  |
| 31/07/2006                         | 2006                                                            | 1503   | 400  | 110110-50-5     | Stop-Matic                           | KG    | 960,000000   | L        |   |  |
|                                    |                                                                 |        |      |                 |                                      |       |              |          |   |  |

dove vengono presentate tutte le produzioni effettuate in cui non sono stati definiti i lotti utilizzati.

Selezionado una riga e facendo doppio click con il mouse si ottiene una videata simile

| Prova - Esercizio 2006 - Produ             | ızione - Definizi                | one lot | ti   |           |          |            |            |            |            |       |
|--------------------------------------------|----------------------------------|---------|------|-----------|----------|------------|------------|------------|------------|-------|
|                                            |                                  |         |      |           |          |            |            | ٦ 🗳        | Ch         | riudi |
| Tipo movimento 5030 🙀 Prod                 | uzione                           |         |      |           |          |            |            |            |            |       |
| Magazzino M                                |                                  |         |      |           |          |            |            |            | 🗸 Confern  | na    |
| Articolo prodottp Stop-Matic               |                                  |         |      |           |          |            |            |            | 🗸 Conf     | erma  |
| Articolo utilizzato Sodio idrossido liquid | o 30% - 36 Be'                   |         |      |           |          |            |            |            | •          |       |
| Quantità KL 307,200000                     | utilizzato                       |         | Sel. | Tipo      | Anno     | Numero     | Quantità d | isponibile | -          |       |
|                                            | Anno 0                           |         |      |           | A        | 2006       | 453        | 58         | 351,4757   | - i   |
|                                            | Numero 0                         | )       |      |           | A        | 2006       | 497        |            | 1500       |       |
|                                            | 📃 🗙 Azzera                       | dati    |      |           | А        | 2006       | 500        |            | 1000       |       |
| Mag. Articolo                              |                                  | UM      | Qu   | iantità p | orodotta | Tipo lotto | Annol      | otto Nun   | nero lotto |       |
| 200 E.d.t.a. liq. sale sodico 40%          | KL                               |         | 345  | ,600000   |          | 0          |            | 0          |            |       |
| 200 Sodio idrossido liquido 30% - 3        | KL                               |         | 307  | ,200000   |          | 0          |            | 0          |            |       |
| 200 Dequest 2066 - Sequiop 40 Na           | 0 Dequest 2066 - Sequion 40 Na32 |         |      | 30        | ,000000  | A          | 200        | 6          | 501        |       |
| 200 Dequest 2000 Dequion to Na             | Dequest 2066 - Sequion 40 Na32   |         |      |           |          |            |            | -          |            |       |

dove vengono visualizzati tutti i componenti che richiedono un lotto che possiamo definire con un doppio click sul lotto utilizzato

| 🏓 Prova                                | a - Esercizio 2006 - Produ                                            | uzione - Definiz                          | ione lott  | i                 |            |            |                               |            |
|----------------------------------------|-----------------------------------------------------------------------|-------------------------------------------|------------|-------------------|------------|------------|-------------------------------|------------|
| Tipo movim<br>Magazzino                | nento 5030 M Proc                                                     | luzione                                   |            |                   |            | 4          | 🔊 🚺 Chi                       | iudi<br>na |
| Articolo pr<br>Articolo ut<br>Quantità | odottp Stop-Matic<br>ilizzato E.d.t.a. liq. sale sod<br>KL 345,600000 | ico 40%<br>  ISO 9000 - Lotto<br>  Tipo A | utilizzato | Sel. Tipo         | Anno       | Numero Ou  | ✓ Confe<br>antità disponibile | erma       |
|                                        |                                                                       | Anno 2006<br>Numero 47                    | 9          | * A               | 2006       | 479        | 4409,1201                     |            |
|                                        |                                                                       | X Azzera                                  | a dati     |                   |            |            |                               |            |
| Mag.                                   | Articolo                                                              |                                           | UM         | Quantità prodotta | Tipo lotto | Anno lotto | Numero lotto                  | -          |
| 200 E.d.t.a. liq. sale sodico 40%      |                                                                       |                                           | KL         | 345,600000        | A          | 2006       | 479                           |            |
| 200                                    | ) Sodio idrossido liquido 30% - 36 Be'                                |                                           |            | 307,200000        | A          | 2006       | 453                           |            |
| 200                                    | Dequest 2066 - Sequion 40 Na                                          | 32                                        | KL         | 30,000000         | А          | 2006       | 501                           |            |
|                                        |                                                                       | 1/1                                       | 10.000000  |                   | 2004       | 501        | _                             |            |

Esempio di stampa

Geowin

Pro∨a

N piancta gestione

Programma Produzione

#### 31/07/2006 11.13.32 Pag. 1

| Prodotto il | Mag. | Codice      | Descrizione                          | UM | Quantità Stato |
|-------------|------|-------------|--------------------------------------|----|----------------|
| 19/07/2006  | 400  | 110130-N5-S | Profuma bene deodorante assorbiodori | KG | 50,000000 L    |
| 19/07/2006  | 400  | BS043       | CalcStop - Elimina calcare           | KL | 470,000000 L   |
| 19/07/2006  | 400  | 110100-50-S | Lavalemon                            | KG | 1.500,000000 L |

#### 1.7.3 Validazione

 Le informazioni specifiche per i singoli campi sono ottenibili durante l'utilizzo del programma posizionandosi con il mouse sulla descrizione posta accanto ad un campo premendo il tasto destro del mouse.

Questa fase ci permette di validare gli ordini di produzione se nel tipo movimento relativo abbiamo definite che deve essere validato.

La validazione viene normalmente utilizzata quando un ordine di produzione è soggetto ad un ordine precedente che deve essere terminato e magari collaudato prima che si possa produrre quello che deve essere validato.

| Prova - Esercizio 2006 - Produzione - Validazione |              |
|---------------------------------------------------|--------------|
|                                                   | 🗳 🚺 😣 Chiudi |
| Tipo movimento 1005 M Ordine di confezionamento   |              |
| Magazzino M                                       | 🖌 Conferma   |
|                                                   |              |
|                                                   |              |

Il Tipo movimento è obbligatorio e deve essere un Ordine di produzione, Magazzino non è

obbligatorio, dopo avere inserito i dati richiesti premendo verrà presentata un finestra simile a questa:

Conferma

| 🦻 Prova -      | 🗩 Prova - Esercizio 2006 - Produzione - Validazione 📃 🗖 🔀 |               |      |                       |                                                   |       |                     |  |  |  |
|----------------|-----------------------------------------------------------|---------------|------|-----------------------|---------------------------------------------------|-------|---------------------|--|--|--|
|                |                                                           |               |      |                       |                                                   |       | 🗿 🚺 Chiudi          |  |  |  |
| Tipo movimen   | ito 10                                                    | 105           | ġ.   | Ordine di confezionar | nento                                             |       |                     |  |  |  |
| Magazzino      |                                                           | 4             | H)   |                       |                                                   |       | 🚽 🗸 Conferma        |  |  |  |
| Doppio click p | er valida                                                 | are / invalio | lare |                       | 🚴 Stampa 📃 Anteprima                              | 😕 PDF | 🙁 Chiudi            |  |  |  |
| Data prevista  | Anno                                                      | Numero        | Mag. | Codice articolo       | Descrizione                                       | UN    | Quantità Validato 🔼 |  |  |  |
| 30/07/2006     | 2006                                                      | 1594          | 100  | 110110-50-024         | Stop-Matic detergente per lavastov, conf. (4x6)24 | KG    | 960                 |  |  |  |
| 03/08/2006     | 2006                                                      | 1612          | 100  | 110100-00-010         | Lavabene, stoviglie a mano c.10 kg                | KG    | 1.020               |  |  |  |
| 03/08/2006     | 2006                                                      | 1613          | 100  | 110110-50-024         | Stop-Matic detergente per lavastov. conf. (4x6)24 | KG    | 5.040               |  |  |  |
|                |                                                           |               |      |                       |                                                   |       |                     |  |  |  |

dove vengono presentati gli ordini di produzione non ancora validati

E' sufficiente un doppio click su di una riga selezionata per confermare la validazione che viene segnalata nel colonna Validato con un \*

| 🤗 Prova -      | Eserc     | izio 200      | 6 - Pr   | oduzione - Valida     | izione                                            |             |            |          | X  |
|----------------|-----------|---------------|----------|-----------------------|---------------------------------------------------|-------------|------------|----------|----|
|                |           |               |          |                       |                                                   |             | <b>a</b> 🚯 | Chiud    | li |
| Tipo movimen   | to 10     | 105           | <b>4</b> | Ordine di confezionam | ento                                              |             |            |          |    |
| Magazzino      |           |               | H)       |                       |                                                   |             | <b>_</b>   | Ionferma |    |
| Doppio click p | er valida | are / invalio | lare     |                       | 📚 Stampa 🛛 📝 Anteprima                            | <u></u> 声 F |            | 3 Chiudi |    |
| Data prevista  | Anno      | Numero        | Mag.     | Codice articolo       | Descrizione                                       | UN          | Quantità   | Validato |    |
| 30/07/2006     | 2006      | 1594          | 100      | 110110-50-024         | Stop-Matic detergente per lavastov. conf. (4x6)24 | KG          | 960        | *        |    |
| 03/08/2006     | 2006      | 1612          | 100      | 110100-00-010         | Lavabene, stoviglie a mano c.10 kg                | KG          | 1.020      | *        |    |
| 03/08/2006     | 2006      | 1613          | 100      | 110110-50-024         | Stop-Matic detergente per lavastov, conf. (4x6)24 | KG          | 5.040      | *        |    |
|                |           |               |          |                       |                                                   |             |            |          |    |
|                |           |               |          |                       |                                                   |             |            |          |    |

Esempio di stampa

Geowin Prova

Programma Ordine di confezionamento

31/07/2006 11.22.48

Pag. 1

N pianeta gestione

| Data prevista | Mag. | Codice        | Descrizione                               | UM | Quantità Stato |
|---------------|------|---------------|-------------------------------------------|----|----------------|
| 30/07/2006    | 100  | 110110-50-024 | Stop-Matic detergente per lavastov. conf. | KG | 960            |
| 03/08/2006    | 100  | 110100-00-010 | Lavabene. stoviglie a mano c.10 kg        | KG | 1.020          |
| 03/08/2006    | 100  | 110110-50-024 | Stop-Matic detergente per lavastov. conf. | KG | 5.040          |

#### 1.7.4 Collaudo

 Le informazioni specifiche per i singoli campi sono ottenibili durante l'utilizzo del programma posizionandosi con il mouse sulla descrizione posta accanto ad un campo premendo il tasto destro del mouse.

| Magazzino Tutti i magazzini Conferma   | 🔗 Prova - I | Esercizio 2006 - Produzione - Collaudi |              |
|----------------------------------------|-------------|----------------------------------------|--------------|
| Magazzino Tutti i magazzini 🗸 Conferma |             |                                        | a 🚯 😵 Chiudi |
|                                        | Magazzino   | Tutti i magazzini                      | ✓ Conferma   |
|                                        |             |                                        |              |
|                                        |             |                                        |              |

dopo avere inserito eventualmente il *Magazzino*, premendo verrà presentata un finestra simile a questa:

| 🏓 Prova - Esercizio 2006 - Produzione - Collaudi 📃 🗆 🔯 |           |                    |           |              |      |                 |                      |            |
|--------------------------------------------------------|-----------|--------------------|-----------|--------------|------|-----------------|----------------------|------------|
|                                                        |           |                    |           |              |      |                 |                      | 🗿 🚺 Chiudi |
| Magazzino                                              |           | Tutti              | i magazzi | ini          |      |                 |                      | 🖌 Conferma |
| Doppio click per                                       | collaudo  | Stampa<br>C Situaz | ione      | Solo collaut | dati | े Stampa        | 卢 Anteprima 🛛 💆 PDF  | 😢 Chiudi   |
| Prodotto il                                            | Tipo mov. | Numero mov.        | Anno      | Lotto n.     | Mag. | Codice articolo | Descrizione articolo | <b>^</b>   |
| 31/07/2006                                             | 5030      | 1502               | 2006      | 1682         | 400  | 110100-50-5     | Lavalemon            |            |
| 31/07/2006                                             | 5030      | 1503               | 2006      | 1680         | 400  | 110110-50-S     | Stop-Matic           |            |
|                                                        |           |                    |           |              |      |                 |                      |            |
|                                                        |           |                    |           |              |      |                 |                      |            |
|                                                        |           |                    |           |              |      |                 |                      |            |

dove vengono presentate tutte le produzioni effettuate il cui articolo prevede un piano di collaudo e non è ancora stato collaudato.

| Collegamenti                             |                                |
|------------------------------------------|--------------------------------|
| Stampa<br>C Situazione 💿 Solo collaudati | 📚 Stampa 🛛 💆 Anteprima 🛛 🖄 PDF |
|                                          |                                |

Piani di collaudo Collaudi

In base a come è stato definito il piano di collaudo appare una videata simile a questa:

#### Geowin Produzione

48

| 📃 Prova - Esercizio 2006 - ISO | ) 9000 - Collaud     | i           |             |                   |                  |                 | _ 🗆        | ×  |
|--------------------------------|----------------------|-------------|-------------|-------------------|------------------|-----------------|------------|----|
| Lotto di                       |                      | •4          |             | 4 600             |                  | <b>a</b> (      | Chiur      | di |
| C Acquisto 💿 Produzione        | Anno  2006           | <u>Z</u>    | Numero      | 1.682             | PM Ricerca       |                 | V Conferma |    |
| Magazzino 400                  |                      |             |             |                   | anr              | ulla            | 🗸 Conferma |    |
| Articolo 110100-50-5 Lav.      | alemon               |             |             |                   |                  | Criticit        | à 100      |    |
| Metodo ISTR. 8.2.03            |                      |             | <b>/d</b> i | Documentazione me | etodo            |                 |            |    |
| Valore richiesto 7             | Valore minimo        | 6,5100      |             | Valore rilevato   | Ō                | pH              |            |    |
|                                | Valore massimo       | 7,4900      |             |                   | ,-               |                 |            |    |
| Descrizione                    | Attributo            |             |             | Esito             | Valore richiesto | Valore rilevato | Conforme   |    |
| Misurazione pH                 |                      |             |             |                   | 7                | 0               |            |    |
| Misurazione viscosità          |                      |             |             |                   | 1350             | 0               |            |    |
| indice di rifrazione           |                      |             |             |                   | 14               | 0               |            | =  |
| Limpidità                      | Il prodotto deve es: | sere limpio | do          | N                 | 0                |                 |            |    |
|                                |                      |             |             |                   |                  |                 |            |    |

dove vengono elencate le varie operazioni da eseguire per collaudare il prodotto.

ni Documentazione metodo

se nel piano di collaudo è stato definito un documento

collegato al metodo da utilizzare tramite questo pulsante è possibile visualizzare tale documento.

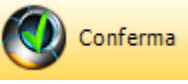

dopo avere definito i valori rilevato e risposto agli eventuali attributi premendo la procedura verifica la congruità dei dati inseriti ed in caso di anomalie le segnala.

Ogni valore o attributo ha un dato da 1 a 100 che esprime la criticità della prova. Sommando le criticità delle varie anomalie se la somma è inferiore a 100 la procedure segnala

| Informa | ation 🛛 🔀                                                     |
|---------|---------------------------------------------------------------|
| (į)     | Collaudo non conforme ma entro limiti accettabili, confermo ? |
|         | <u>[Yes</u> ] <u>N</u> o                                      |

nel caso in cui tale somma sia uguale o superiore a 100 viene segnalato

| Informa  | ation 🛛 🔀                         |
|----------|-----------------------------------|
| <b>i</b> | Collaudo non conforme, confermo ? |
|          | Yes No                            |

|                                              |                            | Produzione                  | 49         |
|----------------------------------------------|----------------------------|-----------------------------|------------|
| n caso di conferma viene generata un         | a non conformità nella pro | ocedura ISO 9000            |            |
| ogni caso a conferma avvenuta app            | are                        |                             |            |
| Stamps Di Astan                              | vima K DD                  |                             | si udi     |
|                                              |                            |                             |            |
| sempio di stampa del collaudo (abbia         | amo simulato una conferm   | na entro limiti accettabili | )          |
| Geomin                                       |                            |                             | _          |
| ycount                                       |                            |                             | Prova      |
| N pianeta gestione                           | Collaudo 128/200           | 6 del 31/07/2006            |            |
| Lotto 2006/1682 del 31/07/2006               |                            | 31/07/2006 Pag.             | 1 di 1     |
| Articolo 400 - 110100-50-S - Lavalemon       |                            |                             |            |
|                                              | Esito: accettabile         |                             |            |
| Descrizione                                  | Metodo                     |                             |            |
| Definizione                                  | Esito                      | Valore Unità misura         | Conforme   |
| Misurazione pH                               | ISTR. 8.2.03               | 70.0                        | <u>e</u> : |
| Misurazione viscosità                        | ISTR 8208                  | 7,2 pH                      | 51         |
|                                              | 101111 0.2.00              | 1500 cps                    |            |
| indice di rifrazione                         | ISTR. 8.2.04               | ·····                       |            |
| · · · · ·                                    | 1070-02.00                 | 13,88                       | Si         |
| Limpidita<br>Il prodotto deve essere limpido | ISTR. 8.2.09<br>Positivo   |                             | Si         |
| " produtto deve essere intipidu              | 1 0311190                  |                             |            |

Stampa O Situazione O Solo collaudati

### Esempio stampa Situazione

### Esempio stampa solo collaudati

| Geowi           | Win Prova<br>Collaudi effettuati il 31 luglio 06 |                 |             |  |           |             |                |
|-----------------|--------------------------------------------------|-----------------|-------------|--|-----------|-------------|----------------|
| п реансса деяге | ione                                             |                 |             |  | 31.       | 07/2006 12. | 02.03 Pag.     |
| Prodotto il     | Mag.                                             | Codice articolo | Descrizione |  | Anno e nu | mero lotto  | Num ero Collau |
| 31/07/2006      | 400                                              | 110100-50-S     | Lavalemon   |  | 2006      | 1682        | 1              |
| 31/07/2006      | 400                                              | 110110-50-S     | Stop-Matic  |  | 2006      | 1680        | 1              |

# 1.8 Interrogazioni

### 1.8.1 Ordini

• Le informazioni specifiche per i singoli campi sono ottenibili durante l'utilizzo del programma posizionandosi con il mouse sulla descrizione posta accanto ad un campo premendo il tasto destro del mouse.

| 🏓 Prova   | - Esercizio 2000 | 6 - Produzione - Interrogazioni - Ordini |                  |                     |
|-----------|------------------|------------------------------------------|------------------|---------------------|
|           |                  |                                          |                  | 🗿 🚺 😣 Chiudi        |
| Magazzino | M                | Tutti i magazzini                        | Previsti fino al | 31/12/2006 🗵 🧿 Oggi |
| Articolo  |                  | M Tutti gli articoli                     | 🥅 Chiusi         | 🖌 🗸 Conferma        |
|           |                  |                                          |                  |                     |
|           |                  |                                          |                  |                     |

vogliamo visualizzare le produzioni effettuate per l'articolo Stop-Matic

dopo avere inserito i dati richiesti premendo a questa:

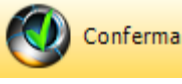

verrà presentata un finestra simile

| 🥩 Prova - Ese      | rcizio 2006 - Pro  | duzione     | - Inte   | rrogazioni - Ordi | ini                 |                          |           |          | JX  |
|--------------------|--------------------|-------------|----------|-------------------|---------------------|--------------------------|-----------|----------|-----|
|                    |                    |             |          |                   |                     |                          | ٦ ()      | Chit     | udi |
|                    |                    |             |          |                   |                     |                          |           |          |     |
| Ricerca per art    |                    |             |          |                   |                     |                          | -         | <u> </u> |     |
| Magazzino (4       | JU <b>PA</b> Ser   | hiavorati   |          |                   | Previ               | sti fino al  31/12/2006  | <u>15</u> | 🕒 Oggi   |     |
| Articolo 1         | 10110-50-5         | A Stop-     | Matic    |                   | 🔽 Chiusi            |                          | 🖌 a       | onferma  |     |
| ,                  |                    |             |          |                   |                     |                          |           |          |     |
| Ricerca per nur    | nero ordine        |             |          |                   |                     |                          |           |          |     |
| Anno 2006          | 🊺 🛛 Tipo movimen   | to          | <b>#</b> |                   |                     | Protocollo               | 🚽 🗸 Ca    | onferma  |     |
|                    |                    |             |          | -                 |                     |                          |           |          |     |
| Doppio click per v | isualizzare 🛛 🛷 SI | ato avanza: | mento    | 🚴 Stampa          | 卢 Anteprima 🛛 🖄 PDF | 🤔 Forza chiusura riga or | rdine 🤅   | 3 Chiudi |     |
| Previsto per il A  | nno Tipo movimento | Numero      | Mag.     | Codice articolo   | Descrizione         | UN                       | Quantità  | Stato    | ~   |
| 31/01/2002 20      | 001 1000           | 53          | 400      | 110110-50-S       | Stop-Matic          | KG                       | 390       | Р        |     |
| 31/01/2002 20      | 1000 1000          | 241         | 400      | 110110-50-S       | Stop-Matic          | KG                       | 1016      | Р        | ≡   |
| 31/01/2002 20      | 1000 1000          | 340         | 400      | 110110-50-5       | Stop-Matic          | KG                       | 600       | Р        |     |
| 31/01/2002 20      | 1000 1000          | 449         | 400      | 110110-50-S       | Stop-Matic          | KG                       | 708       | Р        |     |
| 31/01/2002 20      | 1000 1000          | 475         | 400      | 110110-50-5       | Stop-Matic          | KG                       | 640       | Р        |     |
| 31/01/2002 20      | 1000 1000          | 499         | 400      | 110110-50-5       | Stop-Matic          | KG                       | 612       | Р        |     |
| 31/01/2002 20      | 1000 1000          | 603         | 400      | 110110-50-S       | Stop-Matic          | KG                       | 672       | Р        |     |
| 31/01/2002 20      | 1000 1000          | 678         | 400      | 110110-50-5       | Stop-Matic          | KG                       | 936       | Р        |     |
| 31/01/2002 20      | 001 1000           | 850         | 400      | 110110-50-5       | Stop-Matic          | KG                       | 300       | Р        |     |
| 31/01/2002 20      | 1000 1000          | 922         | 400      | 110110-50-S       | Stop-Matic          | KG                       | 822       | Р        |     |
| 31/01/2002 20      | 1000 1000          | 1047        | 400      | 110110-50-5       | Stop-Matic          | KG                       | 672       | Р        |     |

che ci elenca quanto da noi richiesto

premendo il pulsante Stato avanzamento ci viene presentato lo stato avenazamento dell'ordine selezionato per tutte le lavorazioni previste:

| Movimento 20<br>Articolo 10 | 001 1005 83<br>00 110100-00-010 Lavabene.stovi | glie a mano c.10 kg |          | 🛛 😢 Chiu    | ipr |
|-----------------------------|------------------------------------------------|---------------------|----------|-------------|-----|
| Codice                      | Descrizione                                    | Iniziale            | Prodotta | Da produrre |     |
| 20                          | Riempimento                                    | 550                 | 0        | 550         |     |
| AA70                        | Etichettatura                                  | 550                 | 0        | 550         |     |
| 68                          | Tappatura manuale                              | 550                 | 0        | 550         | ] = |
| AA30                        | Inscatolamento e paletizzazione                | 550                 | 0        | 550         |     |
| 87                          | Carico/scarico/rifornimenti                    | 550                 | 0        | 550         |     |
| 40                          | Controllo e collaudo                           | 550                 | 0        | 550         |     |
|                             |                                                |                     |          |             |     |
|                             |                                                |                     |          |             | ~   |

con un doppio click su di una riga selezionata possiamo visualizzare l'ordine

| Esercizio | 2006 Tipo movime | ento 1000 Numero movimento 364       | Modifica         | a 🚺 🔇 Chiudi      |
|-----------|------------------|--------------------------------------|------------------|-------------------|
| Mag.      | Codice articolo  | Descrizione                          | Quantità entrata | Quantità uscita 🧧 |
| 400       | 110110-50-S      | AD-Matic                             | 1.224            | 0                 |
| 200       | 0000             | Acqua                                | 0                | 330               |
| 200       | 0130             | E.d.t.a. liq. sale sodico 40%        | 0                | 441               |
| 200       | 0370             | Sodio idrossido liquido 30% - 36 Be' | 0                | 392               |
| 200       | 0357             | Dequest 2066 - Sequion 40 Na32       | 0                | 61                |
|           |                  |                                      |                  |                   |

Se da questa finestra viene premuto Modifica si entra nel movimento

| 🌮 Prova - Esercizio 2006 - Produzione - Movimentazione |                | _ 🗆 🔀                |
|--------------------------------------------------------|----------------|----------------------|
|                                                        |                | 🗳 🚺 Chiudi           |
| Tipo movimento 1000 $p_3$ Ordine di produzione         | Protocollo 364 | Modifica  🚸 Nuovo    |
| Data movimento 13/02/2006 🗨                            |                | 🗟 Annulla 🖌 Conferma |
| Magazzino 400 Semilavorati                             | Data prevista  | 14/02/2006 💌         |
| Articolo 110110-50-5 M Stop-Matic                      |                |                      |
| Quantità KG 1224 Quantità LT 995                       | Confezioni 0   |                      |
|                                                        |                |                      |

si entra praticamente nella movimentazione produzione delle modifiche si torna alla visualizzazione movimento

### Esempio di stampa

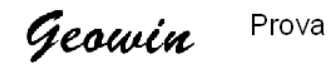

Ordini Stop-Matic

| Of Algueta acat     | lana            |             |             |              |         |          |       |
|---------------------|-----------------|-------------|-------------|--------------|---------|----------|-------|
| n planera geor      | 104 <b>41</b> 0 |             |             | 31/07/2006 1 | 2.30.11 | Pa       | ag. 1 |
| <br>Previsto per il | Mag.            | Codice      | Descrizione | UM           | Quar    | itità Si | tato  |
| <br>31/01/2006      | 400             | 110110-50-S | Stop-Matic  | KG           |         | 2076     | р     |
| 14/02/2006          | 400             | 110110-50-S | Stop-Matic  | KG           |         | 1224     | р     |
| 22/02/2006          | 400             | 110110-50-S | Stop-Matic  | KG           |         | 1932     | р     |
| 02/03/2006          | 400             | 110110-50-S | Stop-Matic  | KG           |         | 756      | р     |
| 07/06/2006          | 400             | 110110-50-S | Stop-Matic  | KG           |         | 920      | р     |
| 26/06/2006          | 400             | 110110-50-S | Stop-Matic  | KG           |         | 1560     | Ρ.    |
| 10/07/2006          | 400             | 110110-50-S | Stop-Matic  | KG           |         | 595      | Ρ     |
|                     |                 |             |             |              |         |          |       |

#### 1.8.2 Produzioni

• Le informazioni specifiche per i singoli campi sono ottenibili durante l'utilizzo del programma posizionandosi con il mouse sulla descrizione posta accanto ad un campo premendo il tasto destro del mouse.

| 🤗 Prova   | - Esercizio 2006 - Produzione - Interrogazioni - Produzioni | Z              |
|-----------|-------------------------------------------------------------|----------------|
|           |                                                             | 🗳 🚺 🛛 🖓 Chiudi |
| Magazzino | M                                                           |                |
| Articolo  |                                                             | 🖌 🗸 Conferma   |
|           |                                                             |                |

Magazzino e Articolo sono obbligatori, dopo avere inserito i dati richiesti premendo

(O) Conferma

verrà presentata un finestra simile a questa:

| 🄗 Prova - Esercia         | zio 2006 - Produ    | uzione - Interrogazion | ni - Pi | roduzioni   |      |       | _ 🗆 🔀          |
|---------------------------|---------------------|------------------------|---------|-------------|------|-------|----------------|
|                           |                     |                        |         |             |      | 4     | Chiudi         |
|                           | 1                   |                        |         |             |      |       |                |
| Magazzino 400             | Semilavor           | ati                    |         |             |      |       |                |
| Articolo 110110-          | 50-S 🍋              | Stop-Matic             |         |             |      |       | 🖌 Conferma     |
| ,                         |                     |                        |         |             |      | - 1   |                |
| Doppio click per visuali: | zzare la produzione | 👌 Stam                 | ра      | 🖉 Anteprima | 2    | S PDF | 😣 Chiudi       |
| Data                      | Tipo movimento      | Numero movimento       | UM      | Quantità    | Tipo | Anno  | Numero lotto 🔺 |
| 31/01/2006                | 5030                | 231                    | KG      | 2076        | Р    | 2006  | 218            |
| 14/02/2006                | 5030                | 368                    | KG      | 1224        | Р    | 2006  | 345            |
| 22/02/2006                | 5030                | 448                    | KG      | 1932        | Р    | 2006  | 427            |
| 02/03/2006                | 5030                | 535                    | KG      | 756         | Р    | 2006  | 508 _          |
| 08/06/2006                | 5030                | 1336                   | KG      | 920         | Р    | 2006  | 1275           |
| 26/06/2006                | 5030                | 1408                   | KG      | 1560        | Р    | 2006  | 1452           |
| 10/07/2006                | 5030                | 1462                   | KG      | 595         | Р    | 2006  | 1578           |
| 31/07/2006                | 5030                | 1503                   | KG      | 960         | Р    | 2006  | 1680           |
|                           |                     |                        |         |             |      |       |                |

che ci elenca quanto da noi richiesto. con un doppio click su di una riga selezionata possiamo visualizzare il movimento

|                               | S                                                                                                    |                                                                                                    |
|-------------------------------|----------------------------------------------------------------------------------------------------|----------------------------------------------------------------------------------------------------|
| lo Descrizione                | Quantità entrata                                                                                                    | Quantità uscita 🧹                                                                                                    |
| AD-Matic                      | 1.560                                                                                                    | 0                                                                                                    |
| Acqua                         | 0                                                                                                    | 421                                                                                                    |
| E.d.t.a. liq. sale sodico 40% | 0                                                                                                    | 562                                                                                                    |
| Sodio idrossido liquido 30% - | 36 Be' 0                                                                                                    | 499                                                                                                    |
| Dequest 2066 - Sequion 40 N   | a32 0                                                                                                    | 78                                                                                                    |
| 5                             | blo Descrizione<br>5 AD-Matic<br>Acqua<br>E.d.t.a. liq. sale sodico 40%<br>Sodio idrossido liquido 30% -<br>Dequest 2066 - Sequion 40 N | Descrizione         Quantità entrata           5         AD-Matic         1.560           Acqua         0           E.d.t.a. liq. sale sodico 40%         0           Sodio idrossido liquido 30% - 36 Be'         0           Dequest 2066 - Sequion 40 Na32         0 |

Se da questa finestra viene premuto Modifica si entra nel movimento

| ✤Prova - Esercizio 2006 - Produzione - Movimentazione |                 |                      |
|-------------------------------------------------------|-----------------|----------------------|
|                                                       |                 | 🗳 🚺 Chiudi           |
| Tipo movimento 5030 <i>j/i</i> Produzione             | Protocollo 1408 | Modifica  Nuovo      |
| Data movimento 26/06/2006 💌                           |                 | 👌 Annulla 🖌 Conferma |
| Magazzino 400 Semilavorati                            |                 |                      |
| Articolo 110110-50-5 M Stop-Matic                     |                 |                      |
| Quantità KG 1560 Quantità LT 1268,2927                | Confezioni      | 1560                 |
|                                                       |                 |                      |

si entra praticamente nella movimentazione produzione delle modifiche si torna alla visualizzazione movimento

# Esempio di stampa

Prova Geowin

N pianeta gestione

Produzioni articolo: 400 - 110110-50-S - Stop-Matic

31/07/2006 12.45.35 Pag. 1

| Data       | Tipo movimento | Numero movimento | UM | Quantità | Тіро | Anno | Numero lotto |
|------------|----------------|------------------|----|----------|------|------|--------------|
| 31/01/2006 | 5030           | 231              | KG | 2.076    | Ρ    | 2006 | 218          |
| 14/02/2006 | 5030           | 368              | KG | 1.224    | Ρ    | 2006 | 345          |
| 22/02/2006 | 5030           | 448              | KG | 1.932    | Р    | 2006 | 42           |
| 02/03/2006 | 5030           | 535              | KG | 756      | Р    | 2006 | 508          |
| 08/06/2006 | 5030           | 1336             | KG | 920      | Р    | 2006 | 1275         |
| 26/06/2006 | 5030           | 1408             | KG | 1.560    | Р    | 2006 | 1452         |
| 10/07/2006 | 5030           | 1462             | KG | 595      | Р    | 2006 | 1578         |
| 31/07/2006 | 5030           | 1503             | KG | 960      | Р    | 2006 | 1680         |

#### **Geowin Produzione**

#### 1.8.3 Produzioni giornaliere

56

 Le informazioni specifiche per i singoli campi sono ottenibili durante l'utilizzo del programma posizionandosi con il mouse sulla descrizione posta accanto ad un campo premendo il tasto destro del mouse.

Da questa fase è possibile visualizzare e stampare le produzioni effettuate in un determinato giorno

| 🦻 Prova - Eserciz  | zio 2006 - Produzione | - Interrogazioni - Produzioni giornaliere | _ 🗆 🔀        |
|--------------------|-----------------------|-------------------------------------------|--------------|
|                    |                       |                                           | 🗳 🚺 😣 Chiudi |
| Produzioni in data | 31/07/2006            | ]                                         | 🖌 Conferma   |
|                    |                       |                                           |              |
|                    |                       |                                           |              |
|                    |                       |                                           |              |

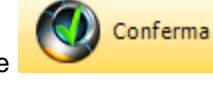

verrà presentata un finestra simile a

Definire la data che interessa e premere questa:

🦻 Prova - Eser

Produzioni in data

| cizio 2006 - Produzione - In | terrogazioni - Pro | duzioni giornaliere |       |         | - O 🗙  |
|------------------------------|--------------------|---------------------|-------|---------|--------|
|                              |                    |                     |       | ۵       | Chiudi |
| 31/07/2006 19                |                    |                     |       | 🗸 🗸 Cor | nferma |
| alizzare la produzione       | 🚴 Stampa           | 卢 Anteprima         | 🔼 PDF | 6       | Chiudi |

| Doppio cii | uk per visual | izzare ia pro | uuzione         | Scampa Mitter                            | rima |          | DF   |      | Chiudi       |   |
|------------|---------------|---------------|-----------------|------------------------------------------|------|----------|------|------|--------------|---|
| Tipo mov.  | Num, mov.     | Magazzino     | Codice articolo | Descrizione articolo                     | UM   | Quantità | Tipo | Anno | Numero lotto | ^ |
| 5030       | 1503          | 400           | 110110-50-5     | Stop-Matic                               | KG   | 960      | Р    | 2006 | 1680         |   |
| 5040       | 1566          | 100           | 110110-50-024   | Stop-Matic detergente per lavastov. conf | KG   | 960      | Р    | 2006 | 1683         |   |
|            |               |               |                 |                                          |      |          |      |      |              |   |
|            |               |               |                 |                                          |      |          |      |      |              |   |

nella quale vengono presentate le produzioni del giorno.

con un doppio click su di una riga selezionata possiamo visualizzare il movimento

| 🔗 Prov    | 🎾 Prova - Esercizio 2006 - Produzione - Visualizzazione movimento 📃 🔲 🔀 |                                                   |                  |                   |  |  |
|-----------|-------------------------------------------------------------------------|---------------------------------------------------|------------------|-------------------|--|--|
| Esercizio | 2006 Tipo movime                                                        | ento 5040 Numero movimento 1566                   | Modifica         | 🔿 🚺 🛛 Chiudi      |  |  |
| Mag.      | Codice articolo                                                         | Descrizione                                       | Quantità entrata | Quantità uscita 🔼 |  |  |
| 100       | 110110-50-024                                                           | Stop-Matic detergente per lavastov. conf. (4x6)24 | 960              | 0                 |  |  |
| 500       | SC008                                                                   | Scatola E/T bianca stampata Eurotanica            | 0                | 40                |  |  |
| 500       | ETIROTOLO2                                                              | Etichetta bianca con logo rosso                   | 0                | 40                |  |  |
| 500       | ETIROTOLO2                                                              | Etichetta bianca con logo rosso                   | 0                | 160 😑             |  |  |
| 500       | ETI002                                                                  | Etichetta bianca con tassello giallo              | 0                | 160               |  |  |
| 500       | CA016                                                                   | Canestro It 5 leggero neutro                      | 0                | 160               |  |  |
| 400       | 110110-50-S                                                             | Stop-Matic                                        | 0                | 960               |  |  |
|           |                                                                         |                                                   |                  |                   |  |  |

Se da questa finestra viene premuto Modifica si entra nel movimento

©2010 Geowin

Produzione

57

| Avenue - Esercizio 2006 - Produzione - Movimentazione                    | _ 🗆 🖂                  |
|--------------------------------------------------------------------------|------------------------|
|                                                                          | a 🚺 Chiudi             |
| Tipo movimento 5040 🎉 Confezionamento Protocollo 1566                    | Modifica 🔶 Nuovo       |
| Data movimento 31/07/2006 💌                                              | 🗟 Annulla 🖌 🖌 Conferma |
| Magazzino 100 Prodotti finiti                                            |                        |
| Articolo 110110-50-024 Stop-Matic detergente per lavastov. conf. (4x6)24 |                        |
| Quantità KG 960 Quantità 0 Confezioni 40                                 |                        |
|                                                                          |                        |
|                                                                          |                        |

si entra praticamente nella movimentazione produzione 14 e al termine delle modifiche si torna alla visualizzazione movimento

# Esempio di stampa

| Geow              | <b>in</b> Pro | ova        |                              | Produzioni del 31 luglio 06                                     |          |            |          |              |              |
|-------------------|---------------|------------|------------------------------|-----------------------------------------------------------------|----------|------------|----------|--------------|--------------|
| , a productor y a |               |            |                              |                                                                 |          | :          | 31/07/20 | 006 12.54.5  | 5 Pag. 1     |
| Tipo movimento    | Numero mov, N | Magazzino  | Codice articolo              | Descrizione articolo                                            | UM       | Quantità   | Tipo     | Anno         | Numero lotto |
| 5030<br>5040      | 1503<br>1566  | 400<br>100 | 110110-50-S<br>110110-50-024 | Stop-Matic<br>Stop-Matic detergente per lavastov. conf. (4x6)24 | KG<br>KG | 960<br>960 | P<br>P   | 2006<br>2006 | 1680<br>1683 |

#### 1.8.4 Articolo presente in distinta base

 Le informazioni specifiche per i singoli campi sono ottenibili durante l'utilizzo del programma posizionandosi con il mouse sulla descrizione posta accanto ad un campo premendo il tasto destro del mouse.

Questa fase permette di conoscere le distinte base in cui è presente un determinato articolo

| 🏓 Prova   | - Esercizio 2006 - Produzione - Interrogazioni - Articolo presente in distinta base |              |
|-----------|-------------------------------------------------------------------------------------|--------------|
|           |                                                                                     | 🗿 🚺 🔇 Chiudi |
| Magazzino | M                                                                                   |              |
| Articolo  | A                                                                                   | 🖌 Conferma   |
|           |                                                                                     |              |
|           |                                                                                     |              |

Magazzino e Articolo sono obbligatori, dopo avere inserito i dati richiesti premendo

Conferma

verrà presentata un finestra simile a questa:

| Magazzino       500       Imballaggi         Articolo       ETIROTOLO8       Etichetta bianca con logo arancio                                                                                                    | 🔗 Prova - Esercizio 2006 - Produ | zione - Interrogazioni - Articolo presente in distinta base |            |
|----------------------------------------------------------------------------------------------------|----------------------------------|-------------------------------------------------------------|------------|
| Articolo ETIROTOLO8 Etichetta bianca con logo arancio                                                                                                    | Magazzino 500 🙀 Imballaggi       | A (                                                         | Chiudi     |
| Stampa       Anteprima       PDF       Chiudi         025       * Canestro kg. 25       *       *       *       *       *       *       *       *       *       *       *       *       *       *       *       *       *       *       *       *       *       *       *       *       *       *       *       *       *       *       *       *       *       *       *       *       *       *       *       *       *       *       *       *       *       *       *       *       *       *       *       *       *       *       *       *       *       *       *       *       *       *       *       *       *       *       *       *       *       *       *       *       *       *       *       *       *       *       *       *       *       *       *       *       *       *       *       *       *       *       *       *       *       *       *       *       *       *       *       *       *       *       *       *       *       *       *       *       *       * </th <th>Articolo</th> <th>Etichetta bianca con logo arancio</th> <th>🖌 Conferma</th> | Articolo                         | Etichetta bianca con logo arancio                           | 🖌 Conferma |
| Codice distinta baseDescrizione025* Canestro kg. 25032* Canestro kg. 32010* Canestro lt. 10012* Canestro lt. 12025-LT* Canestro lt. 25005* Canestro senza scatola kg.5012-LT1* Scatola 12x1000 ml012-LT1* Scatola 12x1000 ml012-LT1-NEB* Scatola 12x1000 ml + 2 nebulizzatori012-LT1-NEB* Scatola 12x1000ml + 2 nebulizzatori020-4X5* Scatola 20 kg. 4x5 kg.020-4X5* Scatola 20 kg. 4x5 kg.024-4X6* Scatola 24 kg. 4x6                                                                                                    |                                  | 🗞 Stampa 🚺 Anteprima 📂 PDF                                  | 🔇 Chiudi   |
| 025         * Canestro kg. 25           032         * Canestro kg. 32           010         * Canestro lt. 10           012         * Canestro lt. 12           025-LT         * Canestro lt. 25           005         * Canestro senza scatola kg.5           012-LT1         * Scatola 12×1000 ml           012-LT1         * Scatola 12×1000 ml           012-LT1         * Scatola 12×1000 ml           012-LT1         * Scatola 12×1000 ml           012-LT1         * Scatola 12×1000 ml           012-LT1-NEB         * Scatola 12×1000ml+ 2 nebulizzatori           012-LT1-NEB         * Scatola 12×1000ml+ 2 nebulizzatori           020-4X5         * Scatola 20 kg. 4x5 kg.           020-4X5         * Scatola 20 kg. 4x5 kg.           020-4X6         * Scatola 24 kg. 4x6                                                                                                    | Codice distinta base             | Descrizione                                                 |            |
| 032         * Canestro kg.32           010         * Canestro lt. 10           012         * Canestro lt. 12           025-LT         * Canestro lt. 25           005         * Canestro senza scatola kg.5           012-LT1         * Scatola 12×1000 ml           012-LT1         * Scatola 12×1000 ml           012-LT1         * Scatola 12×1000 ml           012-LT1         * Scatola 12×1000 ml           012-LT1-NEB         * Scatola 12×1000ml+ 2 nebulizzatori           012-LT1-NEB         * Scatola 12×1000ml+ 2 nebulizzatori           020-4X5         * Scatola 20 kg. 4x5 kg.           020-4X5         * Scatola 20 kg. 4x5 kg.           024-4X6         * Scatola 24 kg. 4x6                                                                                                    | 025                              | * Canestro kg. 25                                           |            |
| 010         * Canestro It. 10           012         * Canestro It. 12           025-LT         * Canestro It. 25           005         * Canestro senza scatola kg.5           012-LT1         * Scatola 12×1000 ml           012-LT1         * Scatola 12×1000 ml           012-LT1         * Scatola 12×1000 ml           012-LT1         * Scatola 12×1000 ml           012-LT1-NEB         * Scatola 12×1000ml+ 2 nebulizzatori           012-LT1-NEB         * Scatola 12×1000ml+ 2 nebulizzatori           020-4X5         * Scatola 20 kg. 4x5 kg.           020-4X5         * Scatola 20 kg. 4x5 kg.           020-4X6         * Scatola 24 kg. 4x6                                                                                                    | 032                              | * Canestro kg.32                                            |            |
| 012         * Canestro It. 12           025-LT         * Canestro It. 25           005         * Canestro senza scatola kg.5           012-LT1         * Scatola 12×1000 ml           012-LT1         * Scatola 12×1000 ml           012-LT1         * Scatola 12×1000 ml           012-LT1         * Scatola 12×1000 ml           012-LT1-NEB         * Scatola 12×1000ml+ 2 nebulizzatori           012-LT1-NEB         * Scatola 12×1000ml+ 2 nebulizzatori           020-4X5         * Scatola 20 kg. 4x5 kg.           020-4X5         * Scatola 20 kg. 4x5 kg.           020-4X6         * Scatola 24 kg. 4x6                                                                                                    | 010                              | * Canestro It. 10                                           |            |
| 025-LT         * Canestro lt. 25           005         * Canestro senza scatola kg.5           012-LT1         * Scatola 12×1000 ml           012-LT1         * Scatola 12×1000 ml           012-LT1         * Scatola 12×1000 ml           012-LT1         * Scatola 12×1000 ml           012-LT1-NEB         * Scatola 12×1000ml+ 2 nebulizzatori           012-LT1-NEB         * Scatola 12×1000ml+ 2 nebulizzatori           020-4X5         * Scatola 20 kg. 4x5 kg.           020-4X5         * Scatola 20 kg. 4x5 kg.           020-4X6         * Scatola 24 kg. 4x6                                                                                                    | 012                              | * Canestro lt. 12                                           | =          |
| 005         * Canestro senza scatola kg,5           012-LT1         * Scatola 12×1000 ml           012-LT1         * Scatola 12×1000 ml           012-LT1         * Scatola 12×1000 ml           012-LT1-NEB         * Scatola 12×1000ml+ 2 nebulizzatori           012-LT1-NEB         * Scatola 12×1000ml+ 2 nebulizzatori           020-4X5         * Scatola 20 kg, 4x5 kg,           020-4X5         * Scatola 20 kg, 4x5 kg,           024-4X6         * Scatola 24 kg, 4x6                                                                                                    | 025-LT                           | * Canestro It. 25                                           |            |
| 012-LT1         * Scatola 12x1000 ml           012-LT1         * Scatola 12x1000 ml           012-LT1-NEB         * Scatola 12x1000ml+ 2 nebulizzatori           012-LT1-NEB         * Scatola 12x1000ml+ 2 nebulizzatori           020-4X5         * Scatola 20 kg. 4x5 kg.           020-4X5         * Scatola 20 kg. 4x5 kg.           020-4X5         * Scatola 24 kg. 4x6                                                                                                    | 005                              | * Canestro senza scatola kg.5                               |            |
| 012-LT1         * Scatola 12x1000 ml           012-LT1-NEB         * Scatola 12x1000ml+ 2 nebulizzatori           012-LT1-NEB         * Scatola 12x1000ml+ 2 nebulizzatori           020-4XS         * Scatola 20 kg. 4x5 kg.           020-4XS         * Scatola 20 kg. 4x5 kg.           020-4XS         * Scatola 20 kg. 4x5 kg.           020-4XS         * Scatola 20 kg. 4x5 kg.           020-4XS         * Scatola 20 kg. 4x5 kg.           020-4XS         * Scatola 20 kg. 4x5 kg.                                                                                                    | 012-LT1                          | * Scatola 12×1000 ml                                        |            |
| 012-LT1-NEB         * Scatola 12x1000ml+ 2 nebulizzatori           012-LT1-NEB         * Scatola 12x1000ml+ 2 nebulizzatori           020-4X5         * Scatola 20 kg. 4x5 kg.           020-4X5         * Scatola 20 kg. 4x5 kg.           020-4X5         * Scatola 20 kg. 4x5 kg.           020-4X5         * Scatola 20 kg. 4x5 kg.           020-4X5         * Scatola 20 kg. 4x5 kg.           020-4X5         * Scatola 24 kg. 4x6                                                                                                    | 012-LT1                          | * Scatola 12×1000 ml                                        |            |
| 012-LT1-NEB         * Scatola 12x1000ml+ 2 nebulizzatori           020-4X5         * Scatola 20 kg. 4x5 kg.           020-4X5         * Scatola 20 kg. 4x5 kg.           020-4X5         * Scatola 20 kg. 4x5 kg.           020-4X5         * Scatola 20 kg. 4x5 kg.           020-4X5         * Scatola 20 kg. 4x5 kg.           024-4X6         * Scatola 24 kg. 4x6                                                                                                    | 012-LT1-NEB                      | * Scatola 12x1000ml+ 2 nebulizzatori                        |            |
| 020-4X5         * Scatola 20 kg. 4x5 kg.           020-4X5         * Scatola 20 kg. 4x5 kg.           020-4X6         * Scatola 20 kg. 4x5 kg.                                                                                                    | 012-LT1-NEB                      | * Scatola 12x1000ml+ 2 nebulizzatori                        |            |
| 020-4X5         * Scatola 20 kg. 4x5 kg.           024-4X6         * Scatola 24 kg. 4x6                                                                                                    | 020-4X5                          | * Scatola 20 kg. 4x5 kg.                                    |            |
| 024-4X6 * Scatola 24 kg. 4x6                                                                                                    | 020-4X5                          | * Scatola 20 kg. 4x5 kg.                                    |            |
|                                                                                                    | 024-4X6                          | * Scatola 24 kg. 4x6                                        |            |

#### Esempio di stampa

Geowin Prova

500 - ETIROTOLO8 Etichetta bianca con logo arancio presente in distinte base

N pianeta gestione

31/07/2006 13.30.11 Pag. 1

| Codice distinta base                                                                                             | Descrizione       |
|----------------------------------------------------------------------------------------------------|-------------------|
| 025                                                                                                    | * Canestro kg. 25 |
| 032                                                                                                    | * Canestro kg.32  |
| 010                                                                                                    | * Canestro It. 10 |
| 012                                                                                                    | * Canestro It. 12 |
| 025-LT                                                                                                    | * Canestro It. 25 |
| 005                                                                                                    | * Canestro senza  |
| 012-LT1                                                                                                    | * Scatola 12x1000 |
| 012-LT1                                                                                                    | * Scatola 12x1000 |
| 012-LT1-NEB                                                                                                    | * Scatola         |
| 012-LT1-NEB                                                                                                    | * Scatola         |
| 020-4X5                                                                                                    | * Scatola 20 kg.  |
| 020-4X5                                                                                                    | * Scatola 20 kg.  |
| 024-4×6                                                                                                    | * Scatola 24 kg.  |
| 024-4×6                                                                                                    | * Scatola 24 kg.  |
| and the second second second second second second second second second second second second second second second | + T γ − 1/2 €2    |

#### **Geowin Produzione**

60

#### 1.8.5 Richieste articoli in conto lavoro

• Le informazioni specifiche per i singoli campi sono ottenibili durante l'utilizzo del programma posizionandosi con il mouse sulla descrizione posta accanto ad un campo premendo il tasto destro del mouse.

| 🤔 Prova - Esercizio 2006 - Produzione - Interrogazioni - Richieste articoli in conto la | ivoro 💷 🖂 🛛  |
|-----------------------------------------------------------------------------------------|--------------|
|                                                                                         | 🗢 🚺 😢 Chiudi |
| Cliente Tutti i clienti                                                                 | 🖌 Conferma   |
|                                                                                         |              |

è possibile visualizzare tutte le richieste di articoli in conto lavoro oppure solo quelle relative ad un determinato cliente.

dopo avere inserito l'eventuale cliente premendo simile a questa:

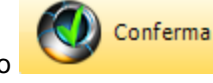

verrà presentata un finestra

| 🔗 Prova - Esercizio 2006 - Produzione - Interrogazioni - Richieste articoli in conto lavoro |                   |                   |  |
|---------------------------------------------------------------------------------------------|-------------------|-------------------|--|
|                                                                                             |                   | 🔊 🚺 🙆 Chiudi      |  |
| Cliente                                                                                     | M Tutti i clienti | 🗸 Conferma        |  |
| Doppio click per del                                                                        | ttaglio ordini    | 😣 Chiudi          |  |
| Codice                                                                                      | Denominazione     | Numero articoli 🔗 |  |
| Y2K11                                                                                       | Bacchini S.r.l.   | 4                 |  |
| Y2K20                                                                                       | Nicolazzi         | 4                 |  |
|                                                                                             |                   |                   |  |

selezionando una riga cliente e facendo doppio click si ottiene

| Doppio click per movimento |      | r movimento    | 👌 Forza chiusur  | a             | 8     | 😣 Chiudi |  |
|----------------------------|------|----------------|------------------|---------------|-------|----------|--|
|                            | Ese  | Tipo movimento | Numero movimento | Data prevista | Stato | ^        |  |
|                            | 2006 | 1010           | 3                | 30/07/2006    |       |          |  |
|                            | 2006 | 1010           | 4                | 30/07/2006    |       |          |  |
|                            |      |                |                  |               |       | =        |  |

un altro doppio click sulla richiesta interessata

| Arova - Esercizio 2006 - Produzione - Visualizzazione movimento |                  |                                  |                  |                     |
|-----------------------------------------------------------------|------------------|----------------------------------|------------------|---------------------|
| Esercizio                                                       | 2006 Tipo movime | nto 1010 Numero movimento 4      | 🧭 Modifica       | 🗳 🚯 🔇 Chiudi        |
| Mag.                                                            | Codice articolo  | Descrizione                      | Quantità entrata | Quantità uscita [ 🛧 |
| 800                                                             | 0103             | Canestro lt.20 onu din51         | 1.000            | 0                   |
| 800                                                             | 0002             | Canestro lt.5 blu gr.250 ONU DIN | 500              | 0                   |
|                                                                 |                  |                                  |                  | =                   |

e ci vengono elencati gli articoli appartenenti alla richiesta selezionata.

Se da questa finestra viene premuto Modifica si entra nel movimento

| 🌮 Prova - Esercizio 2006 - Produzione - Movimentazione           |              |          | _ 🗆 🗙      |
|------------------------------------------------------------------|--------------|----------|------------|
|                                                                  |              | ٩ 🚯      | Chiudi     |
| Tipo movimento 1010 <i>p</i> /4 Richiesta materiali conto lavoro | Protocollo 4 | Modifica | 🔶 Nuovo    |
| Data movimento 30/07/2006 💌                                      |              | annulla  | 🖌 Conferma |
| Cliente Y2K11 Bacchini 5.r.l.                                    |              |          |            |

si entra praticamente nella movimentazione produzione delle modifiche si torna alla visualizzazione movimento

# 1.9 Visualizza movimento

 Le informazioni specifiche per i singoli campi sono ottenibili durante l'utilizzo del programma posizionandosi con il mouse sulla descrizione posta accanto ad un campo premendo il tasto destro del mouse.

Questa finestra non è attivabile dal menu ma viene visualizzata facendo doppio click su di un movimento

| Esercizio | 2006 Tipo movime | ento 1000 Numero movimento 364       | Modifica         | 🗿 🚯 🝪 Chiudi      |
|-----------|------------------|--------------------------------------|------------------|-------------------|
| Mag.      | Codice articolo  | Descrizione                          | Quantità entrata | Quantità uscita 🧧 |
| 400       | 110110-50-S      | AD-Matic                             | 1.224            | 0                 |
| 200       | 0000             | Acqua                                | 0                | 330               |
| 200       | 0130             | E.d.t.a. liq. sale sodico 40%        | 0                | 441               |
| 200       | 0370             | Sodio idrossido liquido 30% - 36 Be' | 0                | 392               |
| 200       | 0357             | Dequest 2066 - Sequion 40 Na32       | 0                | 61                |
|           | 1                |                                      |                  |                   |

Se da questa finestra viene premuto Modifica si entra nel movimento

| 🌮 Prova - Esercizio 2006 - Produzione - Movimentazione |                |                      |
|--------------------------------------------------------|----------------|----------------------|
|                                                        |                | 🗢 🚺 Chiudi           |
| Tipo movimento 1000 pria Ordine di produzione          | Protocollo 364 | Modifica 🚸 Nuovo     |
| Data movimento 13/02/2006 💌                            |                | 🗟 Annulla 🖌 Conferma |
| Magazzino 400 Semilavorati                             | Data prevista  | 14/02/2006 💌         |
| Articolo 110110-50-5 Stop-Matic                        |                |                      |
| Quantità KG 1224 Quantità LT 995                       | Confezioni 0   |                      |
|                                                        |                |                      |

si entra praticamente nella movimentazione produzione 14 e al termine delle modifiche si torna alla visualizzazione movimento

| Produzione | 63 |
|------------|----|
|            |    |

# Indice analitico

# - A -

Arrivo articoli in conto lavoro29Articolo presente in distinta base58

- B -

Barcode 12

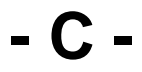

Causali (produzione) 9 Codbar 12 Codici a barre 12 Collaudo 47 Contatori (produzione) 8

- D -

Definizione lotti mancanti 42

# - E -

Emissione documenti (produzione) 20

# - L -

Lavorazioni 12 Lotti - mancanti 42

# - M -

Movimentazione (produzione) 14

# - 0 -

Ordini - interrogazione (produzione)51Ordini articoli impegnati (produzione)24

# - P -

Produzione 32 Produzione simulazione 26 Produzioni - interrogazione 54 Produzioni giornaliere 56

- R -

Richieste articoli impegnati in conto lavoro 27 Richieste articoli in conto lavoro - interrogazione 60

- S -

Simulazione produzione 26

- T -

Tipi movimento (produzione) 10

- V -

Validazione (produzione) 45 Visualizza movimento (produzione) 62

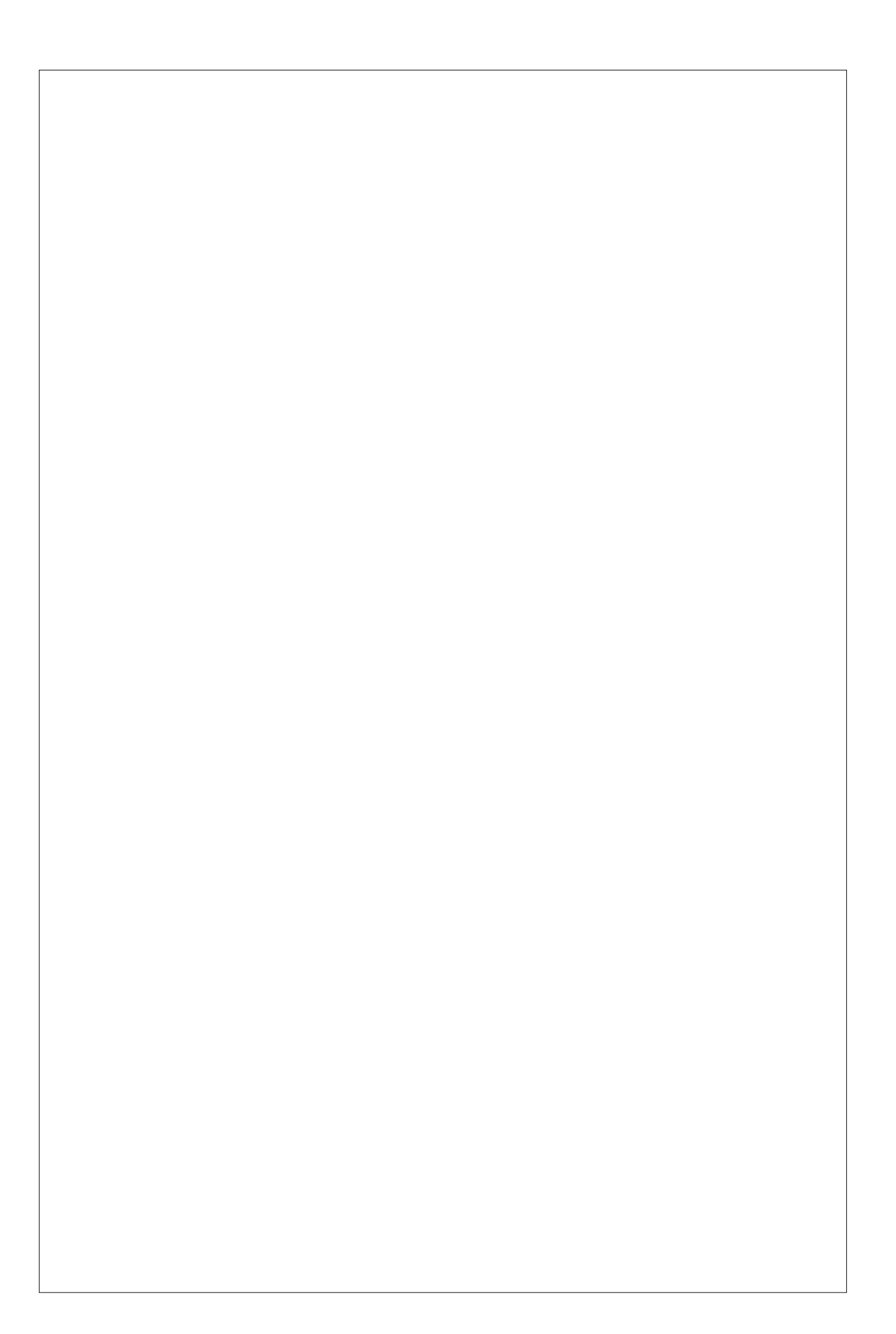